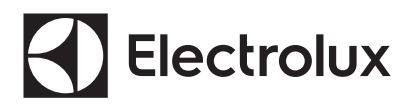

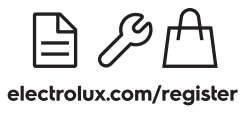

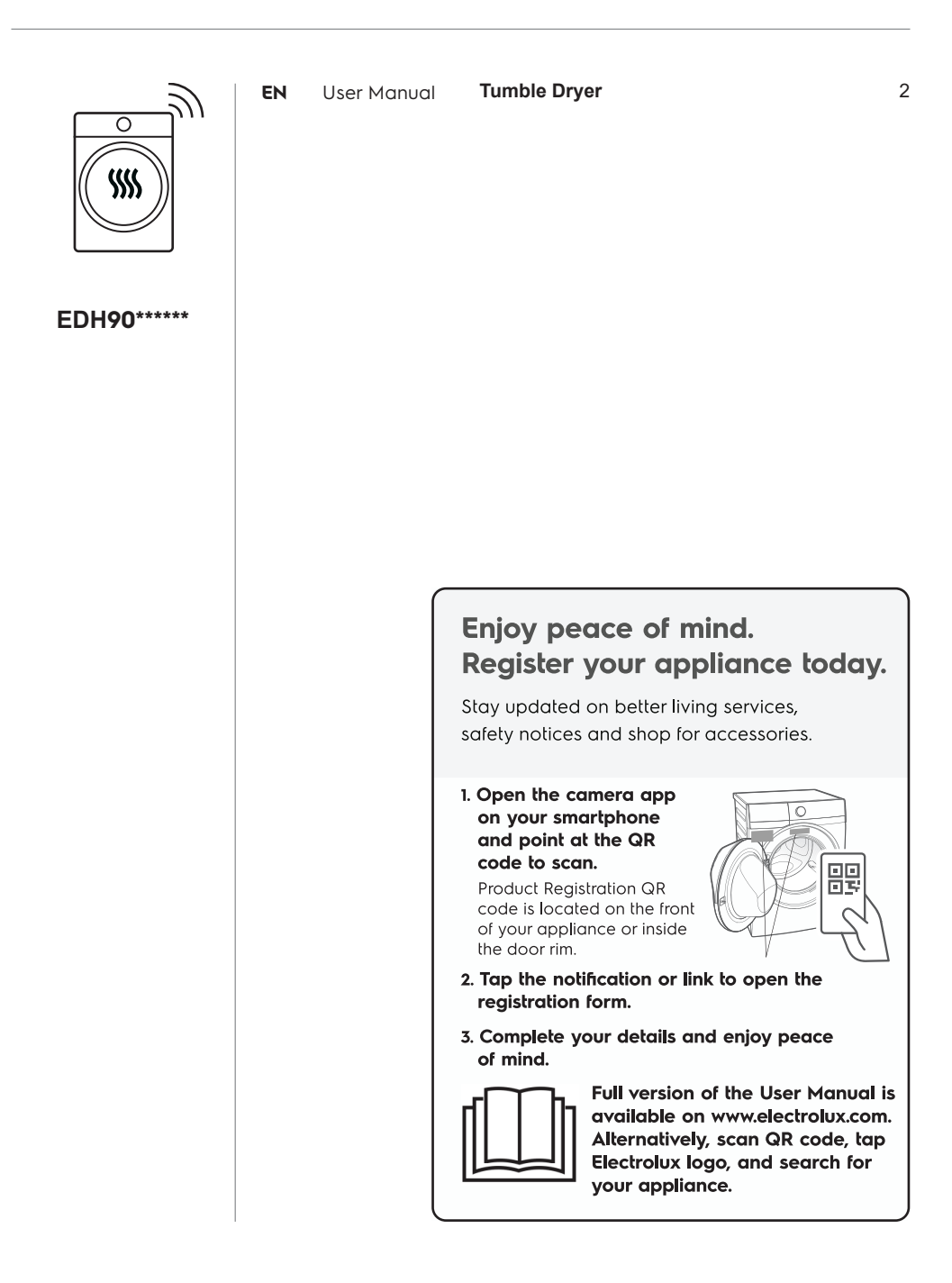

#### Welcome to Electrolux! Thank you for choosing our appliance.

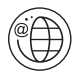

Get usage advice, brochures, troubleshooter, service information, buy accessories & spare parts, online product registration.

#### CUSTOMER CARE AND SERVICE

We recommend the use of original spare parts. When contacting Service, ensure that you have the following data available. The information can be found on the rating plate. Model, PNC, Serial Number.

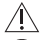

- Warning / Caution-Safety information.
- (i) General information and tips.

Brvironmental information.

(1) The information provided may be subject to change without prior notice due to updates aimed at improving user experience. For the latest information, please visit our website.

## CONTENT

| <b>1.</b> A SAFETY INFORMATION         |    |
|----------------------------------------|----|
| 2. SAFETY INSTRUCTIONS                 | 8  |
| 3. PRODUCT DESCRIPTION                 | 10 |
| 4. TECHNICAL DATA                      | 10 |
| 5. INSTALLATION                        | 11 |
| 6. CONTROL PANEL                       | 17 |
| 7. DIAL AND BUTTONS                    |    |
| 8. DISCOVER YOUR APPLIANCE             |    |
| 9. FIRST TIME START-UP                 |    |
| <b>10.</b> T WIFI - CONNECTIVITY SETUP |    |
| 11. PROGRAMMES                         |    |
| <b>12.</b> OPTIONS                     |    |
| 13. MACHINE SETTINGS                   |    |
| <b>14.</b> STEAM FUNCTION              | 40 |
| 15. BEFORE FIRST USE                   |    |
| <b>16.</b> DAILY USE                   | 43 |
| <b>17.</b> HINTS AND TIPS              |    |
| 18. CARE AND CLEANING                  |    |
| 19. TROUBLESHOOTING                    | 53 |
| 20. ENVIRONMENT CONCERNS               |    |

## **1.** $\triangle$ SAFETY INFORMATION

Before the installation and use of the appliance, carefully read the supplied instructions. The manufacturer is not responsible if an incorrect installation and use causes injuries and damage. Always keep the instructions with the appliance for future reference.

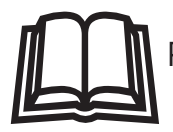

Read the instructions.

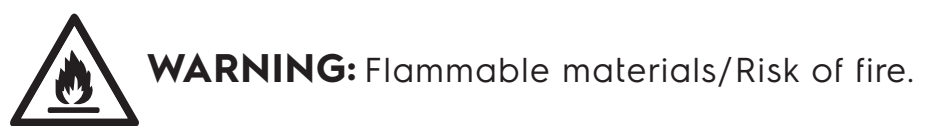

The appliance contains flammable gas, propane (R290), a gas with a high level of environmental compatibility. Keep fire and ignition sources away from the appliance.

Be careful not to cause damage to the refrigerant circuit containing propane.

## 1.1 Children and vulnerable people safety

# A WARNING!

Risk of suffocation, injury or permanent disability.

- This appliance is not intended for use by persons (including children) with reduced physical, sensory, or mental capabilities, or lack of experience and knowledge unless they have been given supervision or instruction concerning the use of the appliance by a person responsible for their safety. Children should be supervised to ensure that they do not play with the appliance.
- Do not let children play with the appliance.

## 4 ENGLISH

- Keep all packaging away from children and dispose of it appropriately.
- Keep detergents away from children.
- Keep children and pets away from the appliance when the door is open.
- If the appliance has a child safety device, it should be activated.
- Children shall not carry out cleaning and user
   maintenance of the appliance without supervision.

# 1.2 General Safety

- Do not change the specification of this appliance.
- The appliance can be installed as free-standing or below a kitchen counter with correct space (refer to the Installation chapter).
- Do not install the appliance behind a lockable door, a sliding door or a door with a hinge on the opposite side, that would prevent the appliance door from being fully open.
- The ventilation opening in the base must not be covered by a carpet, mat, or any floor covering.
- Connect the mains plug to the mains socket only at the end of the installation process. Make sure that the mains plug is accessible after installation.
- Ensure good air ventilation in the room where the appliance is installed to avoid the back flow of unwanted gases into the room from appliances burning gas or other fuels, including open fires.
- If the mains power supply cable is damaged, it must be replaced by the manufacturer, its Authorized Service Centre or similarly qualified persons to avoid an electrical hazard.

- Do not exceed the maximum load (refer to the "Programme chart" chapter in User manual).
- Do not use the appliance if items have been soiled with industrial chemicals.
- Wipe away lint or packaging debris that has accumulated around the appliance.
- Do not run the appliance without a filter. Clean the lint filter before or after each use.
- Do not dry unwashed items in the tumble dryer.
- Items that have been soiled with substances such as cooking oil, acetone, alcohol, petrol, kerosene, spot removers, turpentine, waxes and wax removers should be washed in hot water with an extra amount of detergent before being dried in the tumble dryer.
- Items containing foam rubber (also known as latex foam), similarly textured rubber, or materials e.g. shower caps, waterproof textiles, rubber-backed articles, and clothes or pillows fitted with foam rubber pads should not be dried in the machine on a heat setting. Foam rubber materials can produce fire by spontaneous combustion when heated.
- Fabric softeners, or similar products, should only be used as specified by the product manufacturer's instructions.
- Oil-affected items can ignite spontaneously, especially when exposed to heat sources such as in a tumble dryer. The items become warm, causing an oxidation reaction in the oil. Oxidation creates heat. If the heat cannot escape, the items can become hot enough to catch fire. Piling, stacking or storing oilaffected items can prevent heat from escaping and create a fire hazard.

- If it is unavoidable that fabrics that contain vegetable or cooking oil or have been contaminated by hair care products be placed in a tumble dryer they should first be washed in hot water with extra detergent. This will reduce, but not eliminate, the hazard.
- Remove all objects from items that could be a source of fire ignition such as lighters or matches.
- Before any maintenance operation, deactivate the appliance and disconnect the mains plug from the socket.
- Pre-treatment sprays and stain remover can damage plastic components on your machine. If you use pre-treatment sprays or stain removers, apply them to the clothing well away from your machine.

# A WARNING!

- The appliance must not be supplied through an external switching device, such as a timer, or connected to a circuit that is regularly switched on and off by a utility.
- Do not damage the refrigerant circuit.
- Never stop a tumble dryer before the end of the drying cycle unless all items are quickly removed and spread out so that the heat is dissipated.

# **1.3 CONDITIONS OF USE**

The appliance is intended to be used in household and similar applications such as:

- farm houses;
- by clients in hotels, motels, bed & breakfast and other residential type environments;
- areas for communal use in blocks of flats or in launderettes.

## 2. SAFETY INSTRUCTIONS

#### 2.1 Installation

- · Remove all the packaging.
- Do not install or use a damaged appliance.
- Follow the installation instructions supplied with the appliance.
- Always take care when moving the appliance as it is heavy. Always use safety gloves and enclosed footwear.
- Do not install or use the appliance where the temperature can be lower than 5°C or higher than 35°C.
- The floor area on which the appliance is to be installed must be flat, stable, heat resistant and clean.
- Make sure that there is air circulation between the appliance and the floor.
- Always keep the appliance vertical when it is being moved.
- The rear surface of the appliance must be put against a wall.
- When the appliance is in its permanent position, check if it is levelled correctly with the aid of a spirit level. If it is not, adjust the feet accordingly.

# A WARNING!

- Do not install the appliance in an environment with no air exchange.
- In the appliance enclosure or in the built-in structure, keep ventilation opening clear of obstruction.

#### 2.2 Electrical connection

# A WARNING!

Risk of fire and electric shock.

- Connect the mains plug to the mains socket only at the end of the installation. Make sure that there is access to the mains plug after the installation.
- The appliance must be earthed.

- Make sure that the parameters on the rating plate are compatible with the electrical ratings of the mains power supply.
- Always use a correctly installed shockproof socket.
- Do not use multi-plug adapters and extension cables.
- Do not pull the mains cable to disconnect the appliance. Always pull the mains plug.
- Do not touch the mains cable or the mains plug with wet hands.

### 2.3 Use

## A WARNING!

Risk of injury electric shock, fire, burns or damage to the appliance.

- This appliance is for household (indoors) use only.
- Do not dry damaged (torn, frayed) items that contain padding or fillings.
- If laundry has been washed with a stain remover, carry out an additional rinse cycle before starting a drying cycle.
- Dry only fabrics that are suitable to dry in the appliance. Follow the cleaning instruction on the item label.
- Do not drink or prepare food with the condensed water/distilled water. It can cause health problems to people and pets.
- Do not sit or step on the open door of the appliance.
- Do not dry dripping wet clothes in the appliance.
- Fill steam generators only with liquids specified by the manufacturer. (Available for model EDH\*\*\*R9\*\*)

# 2.4 Internal lighting (Available for model EDH\*\*\*R7\*\*, EDH\*\*\*R9\*\*)

# A WARNING!

Risk of injury.

- Visible LED radiation, do not look directly into the beam.
- The LED lamp is dedicated to drum lighting. This lamp cannot be reused for other lighting purposes.
- To replace the internal lighting, contact the Authorized Service Centre.

## 2.5 Compressor

## **WARNING!**

Risk of damage to the appliance.

• The compressor and its system in the tumble dryer is filled with a special agent which is free from fluoro-chloro-hydrocarbons. This system must stay tight. Damage of the system can cause a leakage.

## 2.6 Disposal

## A WARNING!

Risk of injury or suffocation.

- Disconnect the appliance from the mains electrical and water supplies.
- Cut off the mains electrical cable close to the appliance and dispose of it.
- The appliance contains flammable gas (R290). Contact your municipal authority for information on how to discard the appliance correctly. Remove the door latch to prevent accidental access by children or pets and getting trapped inside the drum.
- Dispose of the appliance in accordance with local requirements for the disposal of Waste Electrical and Electronic Equipment (WEEE).

For more detailed information about recycling this product, Please contact your local city office, your household waste disposal service, or the shop where you purchased the product.

## 2.7 Care and cleaning

# A WARNING!

Risk of injury or damage to the appliance.

- Do not use water spray and steam to clean the appliance.
- Clean the appliance with a moist soft cloth. Use only neutral detergents.
   Do not use abrasive products, abrasive cleaning pads, solvents or metal objects.
- Be careful when you clean the appliance to prevent damage to the cooling system.

## 3. PRODUCT DESCRIPTION

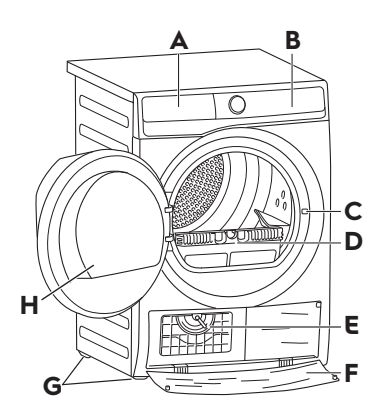

- A Water Container
- B Control Panel
- C Door Lock
- D Filter
- E Heat Exchanger lid
- F Heat Exchanger cover
- G Adjustable Feet
- H Appliance Door

## 4. TECHNICAL DATA

| Model Name                                                                                                    | EDH902R9SC                         |
|----------------------------------------------------------------------------------------------------|------------------------------------|
| Height x Width x Depth                                                                                                    | 850 x 596 x 662 mm                 |
| Max. depth with the appliance door open                                                                                                    | 1107 mm                            |
| Max. width with the appliance door open                                                                                                    | 958 mm                             |
| Adjustable height                                                                                                    | 850 mm (+ 15 mm - feet adjustment) |
| Drum volume                                                                                                    | 113                                |
| Maximum load                                                                                                    | 9 kg                               |
| Voltage                                                                                                    | 220-240 V                          |
| Frequency                                                                                                    | 50 Hz                              |
| Total power                                                                                                    | 1600 W                             |
| Type of use                                                                                                    | Household                          |
| Permitted ambient temperature                                                                                                    | + 5°C to + 35°C                    |
| Level of protection against ingress of solid<br>particles and moisture ensured by the protective<br>cover, except where the low voltage equipment<br>has no protection against moisture | IPX4                               |
| Gas designation                                                                                                    | R290                               |
| Gas weight                                                                                                    | 0.149 kg                           |

## 5. INSTALLATION

#### Unpacking

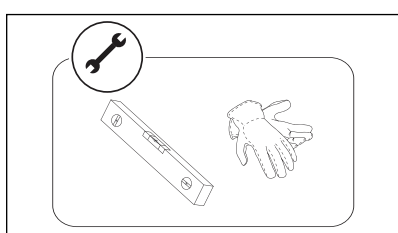

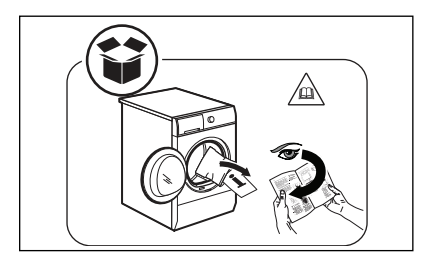

(1) The rear drum locks are removed automatically when the dryer is activated for the first time. Possible to hear some noise.

#### Installation

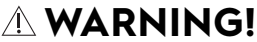

Before proceeding with installation, read the safety information, and dimension preferred.

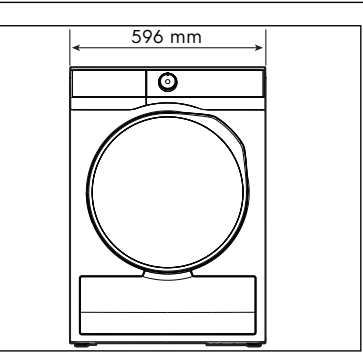

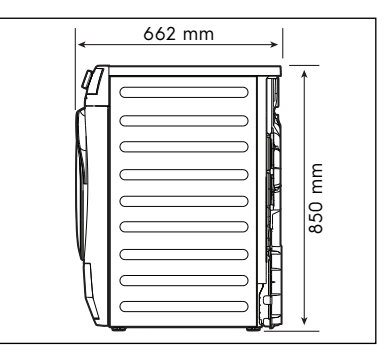

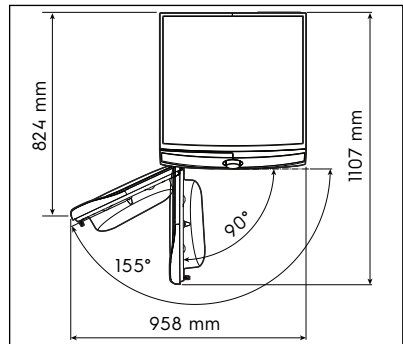

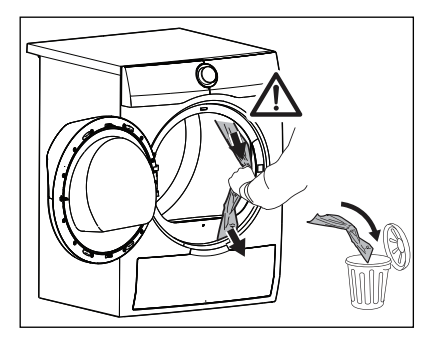

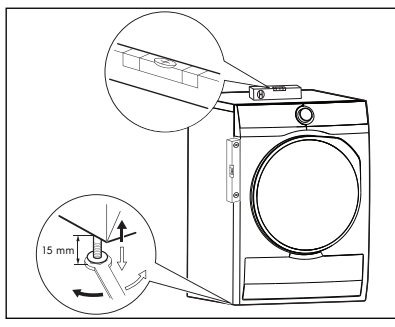

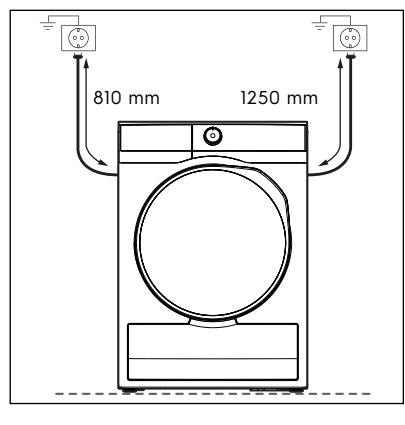

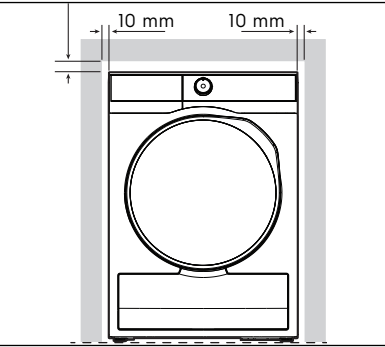

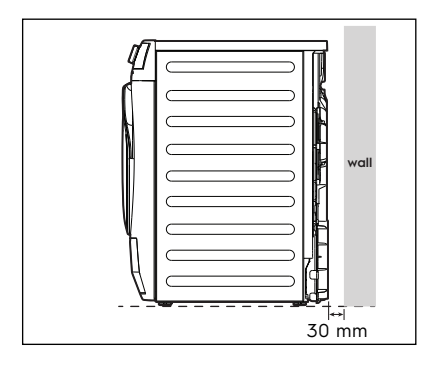

# A WARNING!

The Tumble Dryer cannot be placed directly on top of a washing machine without the use of an approved stacking kit. For more information, please contact authorised dealer.

## 12 ENGLISH

#### Door reverse guide

A tumble dryer can possibly change and reverse the door.

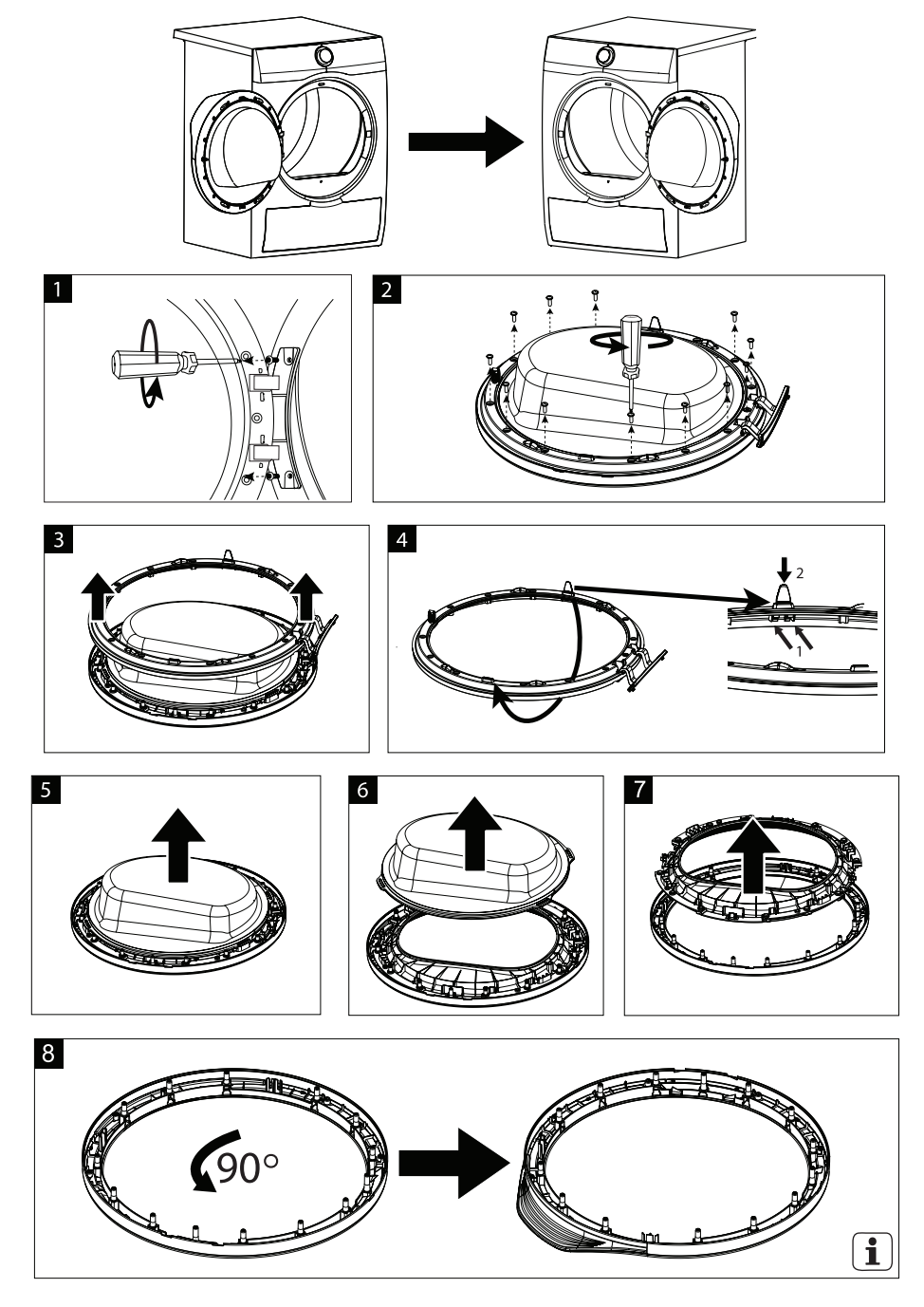

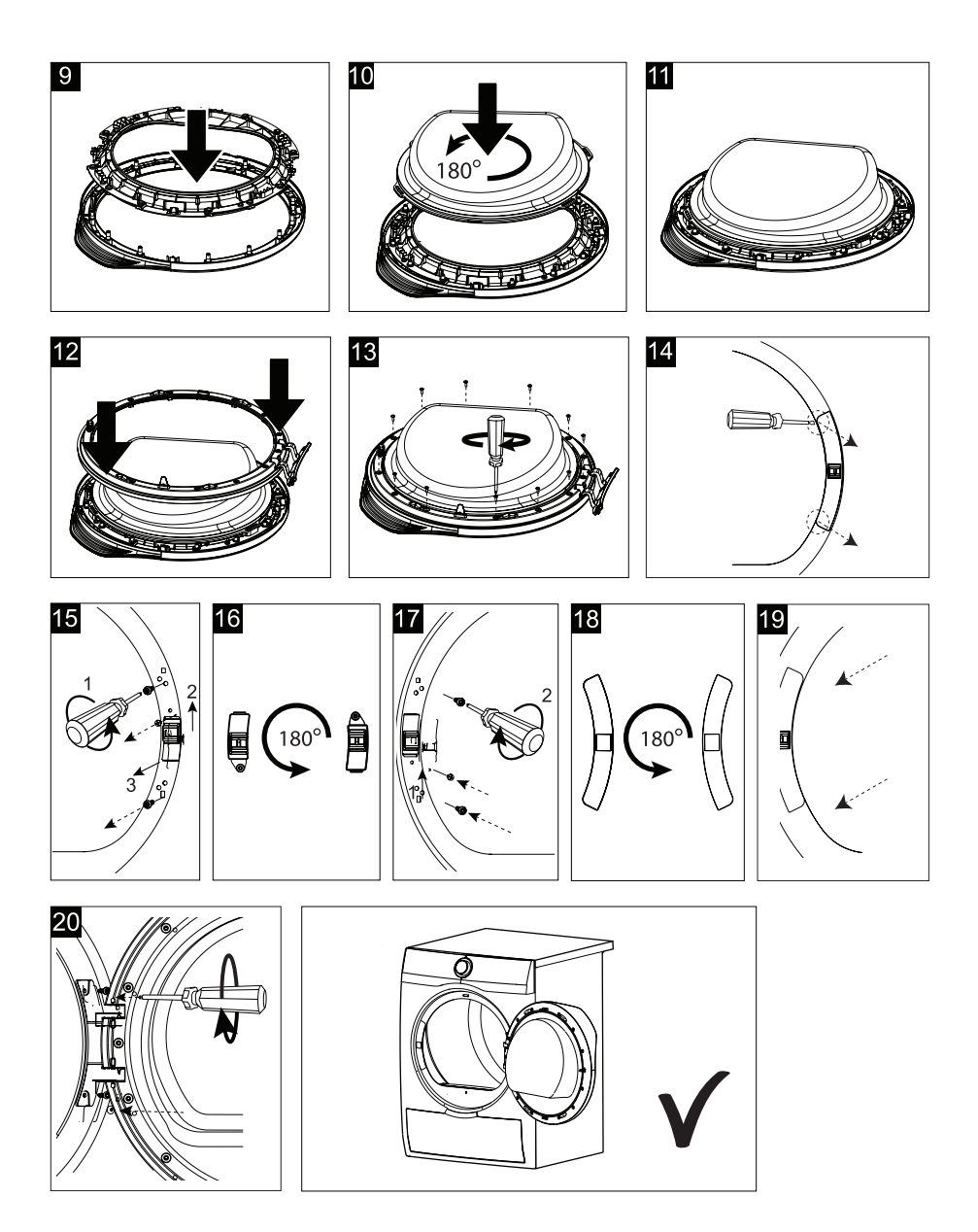

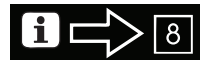

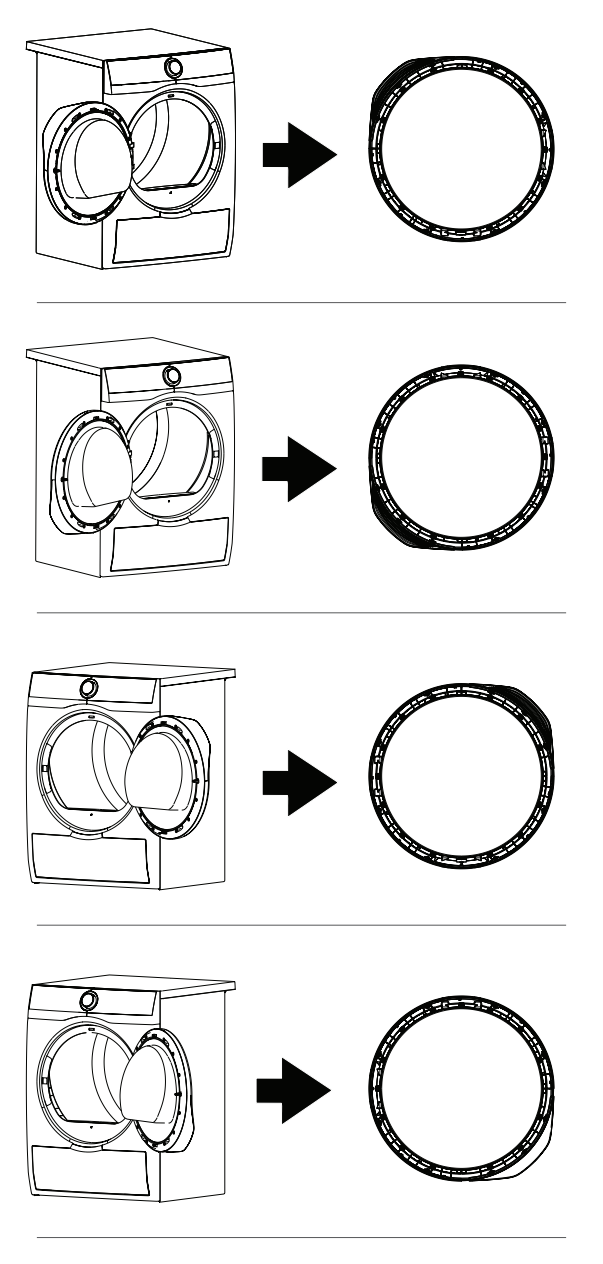

## **Drying Rack guide**

Special equipment for gentle drying sport shoes, soft toys and lingerie. The drying rack does not turn with the drum.

## A WARNING!

For enter and first removing of the drying rack please refer to the instructions for use.(see chapter "Time Dry on Drying Rack programme").

# A WARNING!

- No part of the garment must come into contact with the drum, otherwise it could get caught up and be damaged.
- For drying with the drying rack the programme time (or the programme Drying Rack, where available) must be used.
- Only dry one garment or one pair of shoes at a time!

Installation the drying rack:

- 1. Open the door.
- 2. Remove the pocket filter.

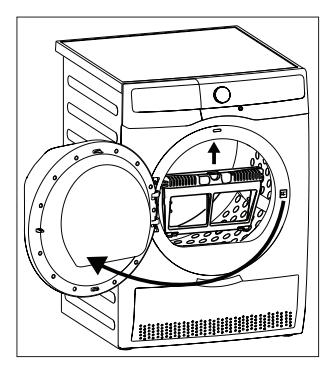

3. Insert the drying rack adapter.

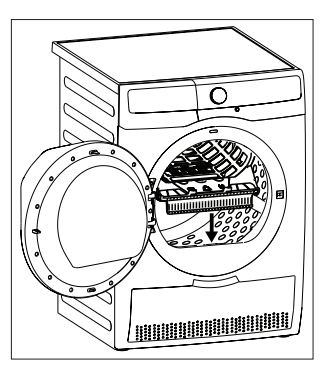

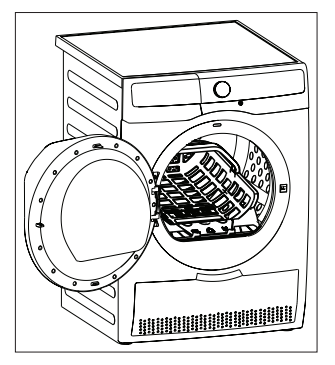

 Place the garment on the drying rack

 Spread the garment out in the drying rackt and roll it up, without squashing or folding it
 Place sportshoes on the drying rack with the board turned up.

- **IMPORTANT:** Take out the insoles and place them beside the shoe on the drying rack. Tie the shoelaces.

Sportshoes mainly made of leather may not be dried with this programme.

5. Close the door.

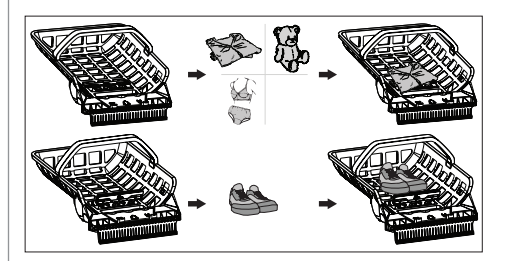

 Select the required programme (see chapter "Time Dry on Drying Rack programme").

## 6. CONTROL PANEL

## 6.1 Control Panel Description

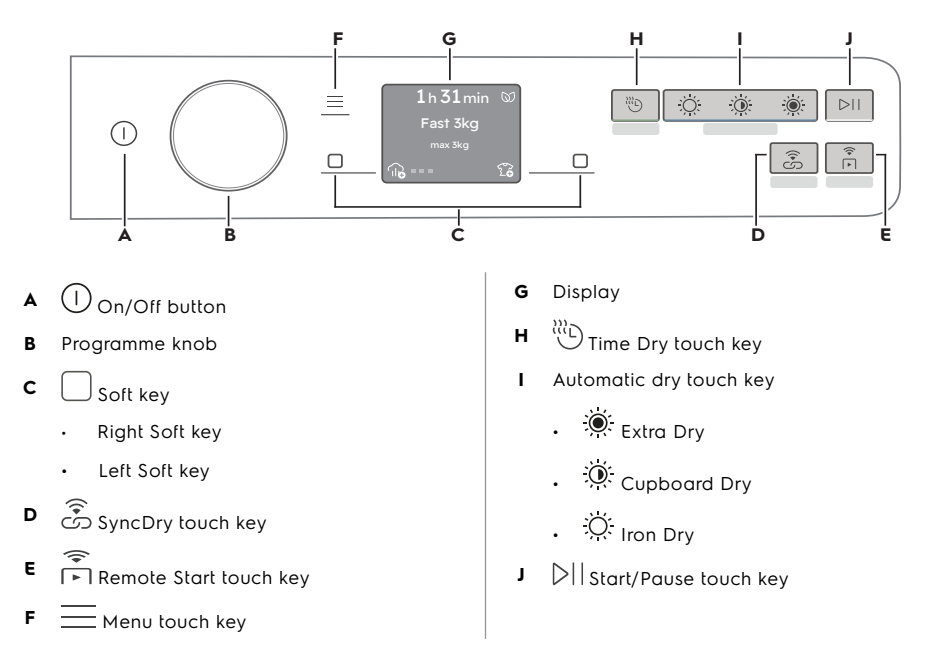

(1) Press the touch buttons with your finger in the area with the symbol or name of the option. Do not wear gloves when you operate the control panel. Make sure that the control panel is always clean and dry.

#### 6.2 SmartSelect

This new feature has been created with the aim of improving the sustainability of drying cycles, the care and maintenance of fabrics and consumer experience. This new interface area is designed with the aim of guiding the user through sustainable choices, and providing an improved and direct way of selecting the most indicated cycles and options with minimum effort. An indication on the sustainability will be given through the SmartLeaf indicator (see chapter Control Panel: SmartLeaf feedback ).

The drying temperature adapts to each SmartSelect level according to the selected cycle to ensure the best performance, without the need to change the temperature manually.

#### 6.3 🕅 SmartLeaf feedback

SmartLeaf guides the consumer toward a more energy-efficient clothes drying, based on energy consumption weighted on programme's rated capacity.

There are three different level of SmartLeaf indicated by the leaf icon (green colour) :

- 1. No leaf lit on the display or App indicates an average consumption level or no indication possible (for Time based cycles).
- 2. O one leaf indicates a good energy consumption level.
- 3. 🕅 two leaves indicate the best consumption level.

#### 6.4 Symbols

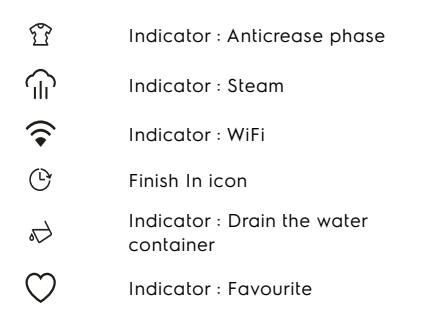

| 01 | SmartLeaf icon                      |
|----|-------------------------------------|
| ŞD | Indicator : Extra silent            |
| Ĥ  | Child lock icon                     |
|    | Indicator : Clean filter            |
| ₽  | Indicator : Check heat<br>exchanger |

## 7. DIAL AND BUTTONS

#### 7.1 Introduction

(i) The options are not available with all drying programmes. Check the compatibility between options and drying programmes in the "Programme options compatibility". An option can exclude another one, in this case the appliance doesn't allow you to set incompatible options.

## 7.2 () On/Off button

Press and hold briefly this button for a few seconds to activate or deactivate the appliance. A dedicated jingle sound while switching the appliance on or off, lights and display switches on and Start/ Pause button led pulse.

During the first switch on of the appliance, the system shall require to setup the appliance

#### 7.3 Programme dial

By rotating the programme dial it is possible to select the desired programme.

#### 7.4 Menu

Tap the " $\equiv$ " touch key to enter inside the option.

Menu

Turn dial to navigate

Turn the dial to navigate. To activate/ deactivate an option tap the right soft key " $\Box$ ".

To exit the menu user shall:

- Press the " $\equiv$ " touch key again.
- Wait a time out of 10 seconds.

## 7.5 Right/Left soft keys

The two soft keys "
]" are located on the right and the left of the display.

Tap the right soft key "[]" to prompt the action that appears on the right bottom of the display (ex. Finish In, go back in the menu,..).

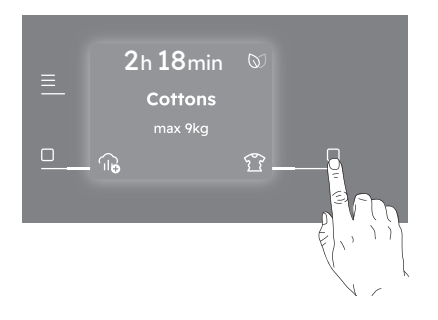

Tap the left soft key "[]" to prompt the action that appears on the left bottom of the display (e.g. 2 Extra Anticrease, (??) Final dryness level for Wool programme, III Stem Level, activate or deactivate an option.) the menu,..).

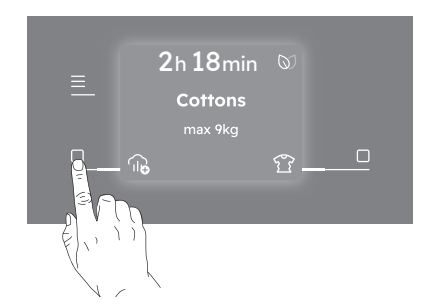

#### 7.6 SmartSelect

This new feature has been created with the aim of improving the sustainability of drying cycles, the care and maintenance of fabrics and consumer experience.

#### **Dryness Levels**

Easy direct access to dryness level with one simple touch.

For drying the three possible choices are:

 Q: Iron Dry This option is recommended to dry garments suitable for ironing.

- Q: Cupboard Dry It is the default drying level selected for most programme, and it is indicated for items to be stored.
- Extra Dry This option is recommended for towelling materials.

(1) To activate one of this options turn the dial to select the desired programme.

The default dryness level icon light on. To change it tap on the related icon.

## ော် SyncDry

This feature lets your tumble dryer to automatically set the most appropriate programme that matches the last washing program recently executed. All you need to do is start the drying programme once your tumble dryer is loaded. No other programme settings or options are required on the tumble dryer.

Once the washing programme has come to an end, the washing machine transfers the programme data via the home router WiFi to the Electrolux Cloud, as well as to your tumble dryer.

(i) In order to use the  $\overline{\mathfrak{S}}$  SyncDry function, the Electrolux tumble dryer and washing machine must be connected to the same home network and paired with our app.

To activate the function:

- Once the wash cycle has come to an end, place the clean laundry in the tumble dryer.
- 2. Press "👶 SyncDry" touch key.
- 3. All display symbols will stay lighted off except WiFi icon and ProSense bars that run an animation for a few seconds as the appliance is retrieving data from the cloud.
- 4. Display will update itself automatically with the suggested programme. After 10 seconds, if data retrieving is unsuccessful, the button LED is switched off and the machine gives an acoustic error signal. Then previously selected programme is restored.

5. Press "▷|| Start/Pause" touch key to begin drying process.

(i) When SyncDry programme is set, user is still allowed to change options or select another program by rotating knob or using APP. In such cases SyncDry touch key LED will turn off to indicate that the programme is not anymore the suggested one; SyncDry automatic programme can be selected again by pressing related touch key until data is available on Cloud.

#### 7.7 🖂 Start/Pause

Tap the "DI Start/Pause" touch key to start and pause the appliance or interrupt a running programme.

## 7.8 🛱 Remote Start

A quick touch of this  $\stackrel{\text{\tiny T}}{\to}$  activates the Remote Start function that allows you to start, pause and stop the appliance remotely.

Activating the Remote Start the machine goes in a stand-by status.

To exit this state, preaa again the button and turn it off.

(i) If the door is open, the Remote Start is deactivated.

Press and hold this button for longer time to provide two other functions:

- hold it down for 5 seconds as long as a click sounds: the WiFi is turned on and off.
- hold it down for 10 seconds as long as a double beep sounds to reset network credentials and fallowing message pops up: Reset network credentials?

## 8. DISCOVER YOUR APPLIANCE

The first time you turn the appliance on, the display guided through some information related to the appliance.

If user skipped it during first power on, it will show again on the next power up after start up. If user has press skipped for the second time, do not show anymore.

## 9. FIRST TIME START-UP

Each time you turn the appliance on, the Start-up Screen appears on the touch screen. The first time you turn the appliance on, after the Start-up Screen you are guided through the initial setup procedure.

## 9.1 🌐 Language setup

Scroll through the list of languages by rotating the knob to find the desired language and select it by pressing the right soft key "

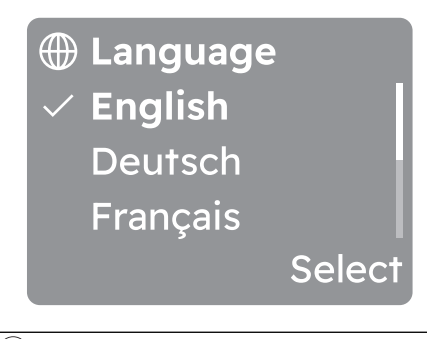

(i) By turning the knob the selected language will be visible in bold.

## 9.2 \widehat WiFi setup

At first power on, the display indicates to connect your appliance to the WiFi. The following window pops up:

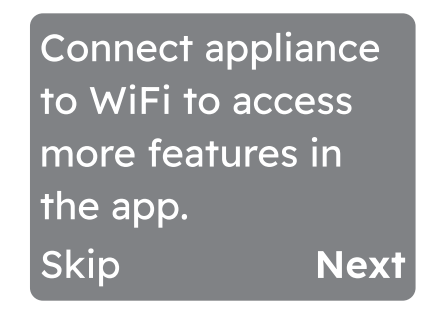

Tap on the left soft key "
"
" to skip this action and go back to the previous view. Tap on the right soft key "
"
" to pass to next stage and follow the prompts. The following window pops up: Follow the app instructions to connect to WiFi.

## Done

(1) To link the appliance to mobile devices, download the App and other features refer to "WiFi - Connectivity Setup" chapter.

## 10. 🗘 WIFI - CONNECTIVITY SETUP

(1) The software in this product contains components that are based on free and open source software. Electrolux gratefully acknowledges the contributions of the open software and robotics communities to the development project. To access the source code of these free and open source software components whose license conditions require publishing, and to see their full copyright information and applicable license terms, please visit: http://electrolux.opensoftwarerepository. com (folder NIUS)

This chapter describes how to connect the smart appliance to the Wi-Fi network and to link it to a mobile devices.

By this functionality you can receive notifications, monitor and control your tumble dryer from your mobile devices.

The Wi-Fi functionality is off as factory

default setting.

To connect the appliance to enjoy the full range of features and services you need:

- Wireless network at home with internet connection enabled.
- Mobile device connected to wireless network.

| Wi-Fi module parameter |                             |  |  |
|------------------------|-----------------------------|--|--|
| Frequency/<br>Protocol | Wi-Fi: 2.4 GHz / 802.11 bgn |  |  |
| Max power              | Wi-Fi 2.4 GHz: < 20 dBm     |  |  |
| Encryption             | WPA, WPA2, WEP              |  |  |

(i) You will need to install our app, create an account, and accept the Terms and Conditions and Electrolux's Privacy Policy in the app to use the connected features of the laundry appliance. Internet and Wi-Fi connections are required to use the full features of the App and the laundry appliance. Minimum operating system for app refer App FAQ.

#### 10.1 QR code on rating plate

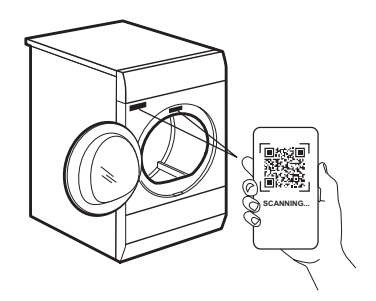

#### QR code can be used in two ways:

- Scan the QR code with the built-in camera app to download our app from the App store on your smart device and follow the required steps.
- Pairing your smart device with appliance to simplify the process. Scan the QR code with QR code scanner built-in our app.

### 10.2 Installing our app

When connecting the tumble dryer to the application, stand near it with Your smart device.

Make sure that your smart device is connected to the wireless network.

 Go to the App Store/Play Store on your smart device or scan QR code (see chapter "QR code on rating plate").

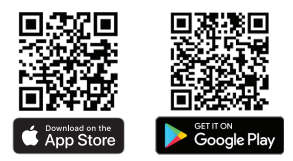

- 2. Download and install our app.
- Make sure you started a WiFi connection in the dryer. If not go to the section below.

4. Start the application. Select the country and language and login with Your email and password. If you do not have an account, create a new one following the instructions in our app.

# 10.3 Configuring the dryer wireless connection

Have our app downloaded and installed on your smart device.

(1) You can also configure the dryer wireless connection by press the "♠ Remote Start" touch jey about 5 second.

- 1. In our app tap on Add appliance and follow the instructions on the App for appliance connection.
- 2. Press the "① On/Off" button for a few seconds to activate the appliance.
- Tap on the Menu "─ soft key, rotate the dial until the display shows "Machine Settings".

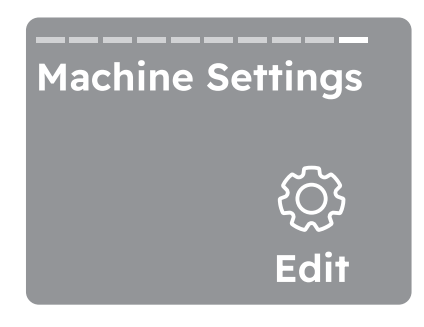

- 4. Tap the right soft key 🗌 to enter to the machine settings.
- 5. Rotate the dial until the display shows "WiFi".

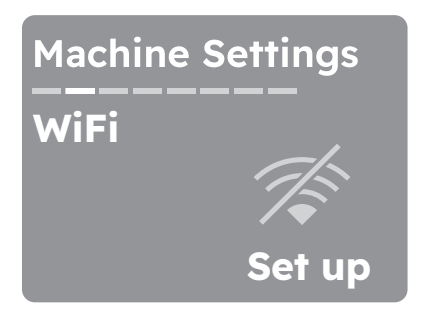

Tap the right soft key 
 to set up
 WiFi connection. The wireless module
 begins starting up. It may takes about
 10 seconds before it is ready.

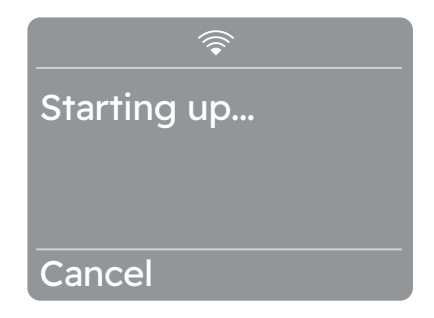

When the wireless module is ready the following screen pops up (Ready to connect):

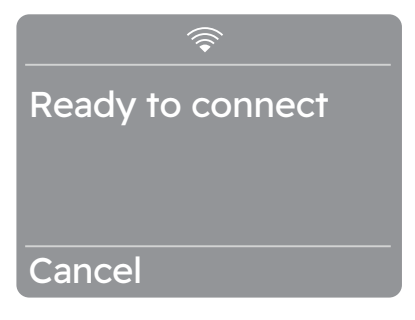

The access point will be open for about 5 minutes.

7. Configure our app on your smart device. If the connectivity is configured following screen pops up

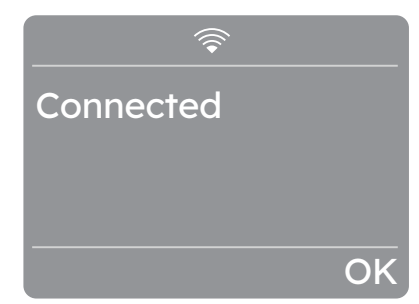

8. Tap the right soft key "□" (OK) to get back to home screen.

(1) Every time you switch the appliance on, the appliance takes 10 seconds to connect to the network automatically.

After the connectivity is configured, Tap " $\widehat{\square}$  Remote Start" touch key for ON/OFF function.

(i) If you switch the appliance off and on again, the wireless connection is automatically off.

#### **10.4 Reset network credentials**

(i) You can also reset network credentials by press " F Remote Start" touch key about 10 second.

- 1. Press the "① on/off" button for a few seconds to activate the appliance.
- Tap on the "
  <sup>™</sup> Menu soft key, rotate the dial until the display shows Machine Settings.

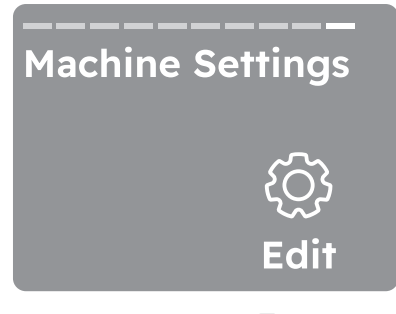

- 3. Tap the right soft key "□" to enter to the machine settings.
- 4. Rotate the dial until the display shows "WiFi".

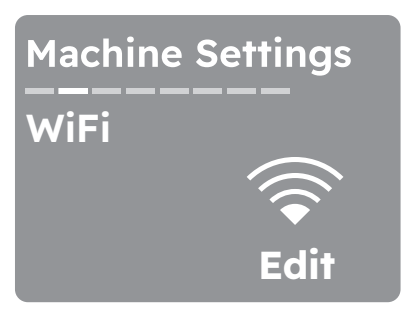

- 5. Tap the right soft key " To edit WiFi connection.
- 6. Rotate the dial until the display shows Reset Network screen.

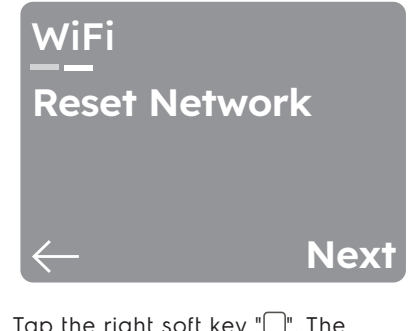

Tap the right soft key "
 "
 ". The following screen pops up.

| Reset network<br>credentials? |       |
|-------------------------------|-------|
| Cancel                        | Reset |

8. Tap the right soft key "□" to confirm your choice.

The network credentials begins resetting.

Resetting network...

After a few seconds the following screen pops up:

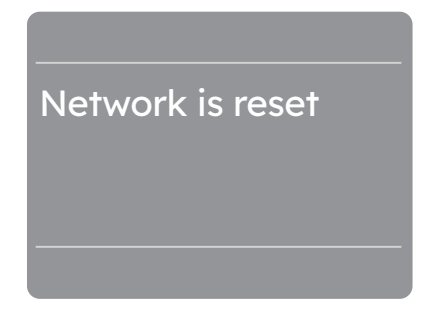

#### 10.5 Network information

When the App is installed and the wireless connection is complete, you can check a few information regarding connection and network.

- 1. Press the "① on/off" button for a few seconds to activate the appliance.
- Tap on the "
  <sup>™</sup> Menu soft key, rotate the dial until the display shows "Machine Settings".

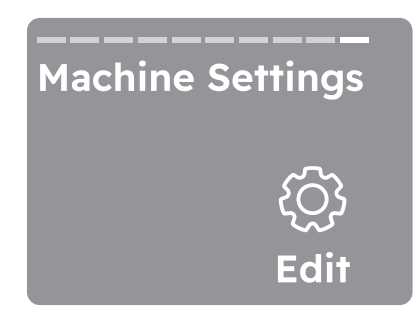

- 3. Tap the right soft key "□" to enter to the machine settings.
- 4. Rotate the dial until the display shows "WiFi".

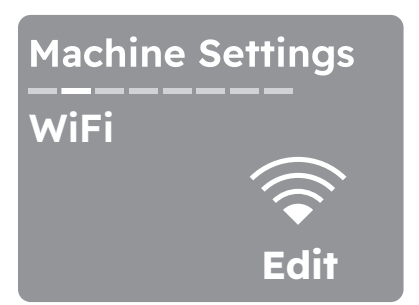

5. Tap the right soft key "□" to enter the following screen:

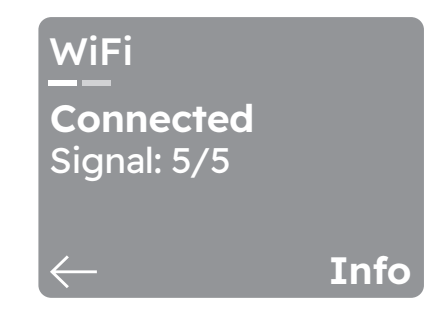

here you can check:

- Status of connection ( e.g Starting up..., Not connected, Connected)
- Signal strength
- 6. Tap the right soft key "□" to enter the following screen:

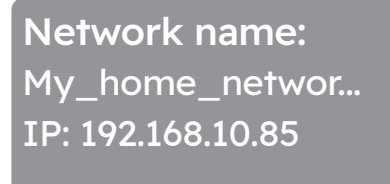

here you can check:

- Network name
- · IP address of your dryer
- Tap the right soft key "
   <sup>¬</sup> to enter the following screen:

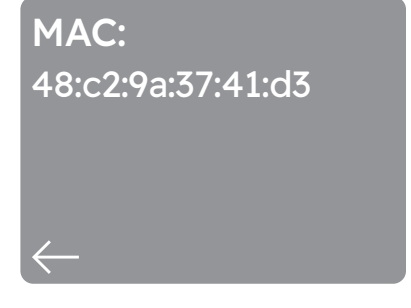

here you can check:

• MAC address of your dryer

Next

Tap the left soft key "
 "
 " a few times
 to go back to the machine settings
 screen.

#### 10.6 Over-the-air update

(i) During the update it is highly recommended to not turn off or unplug the appliance.

The App may propose an update for downloading new features.

The update is accepted via App only.

If a programme is running, the App notifies that the update will start at the end of the programme.

During the update, the fallowing message pops upon the display: Don't turn off the appilance.

The appliance will be usable again at the end of the update, without any notification about successful update.

If an error occurs, , the fallowing message pops upon the display: Update failed. Press (OK) right soft key "[]" to return to normal use.

#### 10.7 WiFi Always On

The WiFi Always On function can be activated only via our app.

This feature keeps the appliance connected to the network even when the appliance is turned off, so that it can always be woken up and managed remotely from your device.

The indicator "🗊 goes on.

It is possible to turn the appliance on by pressing the ① on/off button or through the App.

(1) The WiFi Always On function may affect your energy consumption. WiFi Always On function is disabled by default.

## **11.** PROGRAMMES

### 11.1 ① Programme Information

By rotating the programme dial to select a desired programme, there is a possibility to display the programme information screen. If there is information on a programme, the "①" info icon is visible in the bottom right corner.

Tap the right soft key

Program Cottons If there are two pages, the first will show Next and the second will show OK, which dismiss the screen and move on to the home screen. If there is only one page, the right soft key will be OK. There is a 5s timeout that automatically dismisses the information page (this timer is reset if there are two pages and the user presses Next).

#### 11.2 Programme table

| Programme                 | Load <sup>1)</sup> | Properties / Fabric type                                                                                                    |
|---------------------------|--------------------|----------------------------------------------------------------------------------------------------|
| Cottons                   | Max                | White and colored cotton fabrics program. The default setting is for ready-to-store dryness level.                                                                                                    |
| Eco Cottons <sup>2)</sup> | Max                | Cotton fabrics programme designed for maximum energy saving.                                                                                                    |
| Fast 3kg                  | 3 kg               | Fast cycle for everyday clothes made of cotton, cotton-synthetic blends and synthetic. Ideal for light items.                                                                                                    |
| MixedDry                  | 5 kg               | Designed for routine drying of what you wash without sorting.<br>Dries evenly clothes made of cotton, cotton-synthetic blends and synthetic.                                                                                |
| Synthetics                | 4 kg               | Blended garments containing mostly synthetic fibres like polyester, polyamide, etc.                                                                                                    |
| Delicates                 | 2 kg               | Recommended for generic delicate fabrics such as viscose, rayon, acrylic and their blends.                                                                                                    |
| Denim                     | 4 kg               | Deeply dries jeans and other denim garments, even in thick parts like pockets, seams, and cuffs reducing entanglement.                                                                                                    |
| S Wool                    | l kg               | Gently dries machine and hand-washable woollens. Tumbling<br>is minimized as the fast drum speed motion makes the garment<br>lie flat on the inside of the drum walls replicating flat drying.<br>Approved by Woolmark.     |
| Linen                     | 2 kg               | Gently dries linens and reduces the formation of creases for easier<br>ironing. It is suggested to remove the clothes as soon as the<br>drying cycle is finished.                                                           |
| Silk                      | 0.5 kg             | Preserves the shape of delicate machine and hand-washable silk clothes, minimizing creases by using gentle warm air and soft movements.                                                                                     |
| Bedding+                  | 4.5 kg             | Up to three bed linen sets, one of which can be double size.                                                                                                    |
| Duvet                     | 3 kg               | Ensures proper drying of inner parts through single or double duvets, pillows, and padded blankets.                                                                                                    |
| Sports+                   | 4 kg               | Dries generic sportswear made with synthetic fibres including polyester, elastane blends, and polyamide.                                                                                                    |
| Towels                    | 5 kg               | Ensures softer results and optimal drying of cotton towels and bathrobes.                                                                                                    |
| Hygiene                   | 5 kg               | Dries and sanitizes your garments and other items maintaining the temperature above 60°C over time, removing 99.99% of bacteria and viruses. <sup>3)</sup>                                                                  |
|                           |                    | Note: This cycle should only be used for wet items. Not suitable for delicate items.                                                                                                    |
| Easy Iron                 | 2 kg               | Limits creases on small loads of cotton, synthetic and mixed-<br>fabric garments for easy ironing. Features two drying levels: Iron<br>leaves garments slightly damp for ironing or hanging; Cupboard<br>fully dries items. |
| Steam Refresh             | 2 kg               | For dry clothes only. Short low temperature cycle that helps in<br>removing odours from a small amount of garments. Indicated also<br>for dry clothes that were in storage for long time.                                   |

1) Maximum capacity depends on model of dryer.

**2)** The Program "Eco Cottons" (rpm, capacity, temperatuyre, oiptions) is recommened for normally soiled full load of cotton and is the program for energy and water label, tested according to AS/NZS2040.1 and labeled according to AS/NZS2040.2 and AS/NZS 6400

**3)** Tested for Candida albicans, MS2 Bacteriophage and Escherichia coli in external test performed by Swissatest Testmaterialien AG in 2021 (Test Report No. 20212038).

| Steam | programmes |
|-------|------------|
|-------|------------|

| Programme         | Load | Properties / Fabric type                                                                                                    |
|-------------------|------|----------------------------------------------------------------------------------------------------|
| Cottons III       | 2 kg | Helps to remove the creases from the cottons pieces of<br>clothing. Programme duration is automatically adjusted<br>to dry the load up to the optimal humidity level for steam<br>action. Frequently it is not necessary to iron the clothes after<br>steam programme. In this case clothes must be hang on the<br>clothes hanger or folded.    |
| Synthetics 🗍      | 2 kg | Helps to remove the creases from the synthetics pieces of<br>clothing. Programme duration is automatically adjusted<br>to dry the load up to the optimal humidity level for steam<br>action. Frequently it is not necessary to iron the clothes after<br>steam programme. In this case clothes must be hang on the<br>clothes hanger or folded. |
| Steam Refresh III | 2 kg | For dry clothes only. Also applicable to remove odours. The<br>clothes become soft and cosy. We recommend to remove<br>and hang the clothes immediately after the programme end.                                                                                                    |

#### Woolmark Apparel Care - Blue

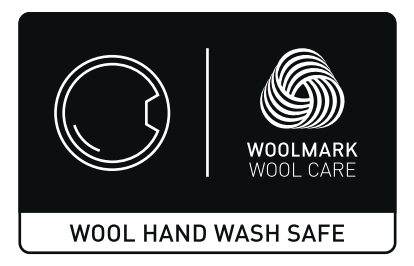

The wool drying cycle of this machine has been tested and approved by The Woolmark Company. The cycle is suitable to dry wool garments which are labelled "hand wash" provided that the garments are washed in a Woolmark endorsed hand washing cycle and dried according to the instructions issued by the manufacturer. **M2140**.

#### **11.3 Additional Programmes**

At the end of the programme list, there is a single position where it is possible to navigate to the secondary list called More programs.

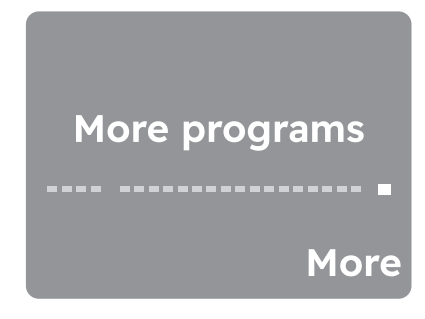

Press the right soft key next to More indication to enter the extra programs list. Navigating this list works just like navigating the main list.

To go back to the main list, turn the rotary to the left to the Back to main list position and press the left soft key next to Back indication.

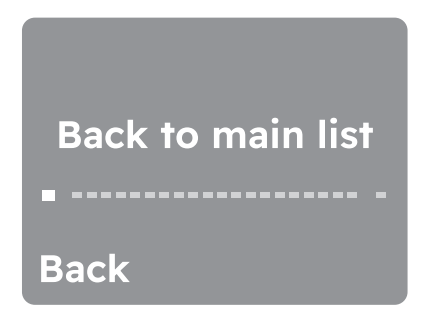

List of default additional programmes.

Our app provides you with a wide choice of additional programmes. Connect the appliance to our app and you will be able to choose the programme that suits your needs most.

(1) Programme names are subject to change depending on market requirements without notice. The App will give you a complete description of each programme. Baby Care ,Outdoor ,Curtains ,Anti Allergy ,Drying Rack ,Running Shoes ,Down Jacket ,Daily Training ,Ski Gear ,Football/Rugby ,Pillow ,Pet Hair.

Reset additional programme list to factory default.

At the end of the more programmes list, if the user has customised the programme list in the app, there is an option to reset it to the factory default list.

1. Rotate the dial to the end of More programs screen. The display shows Reset list screen.

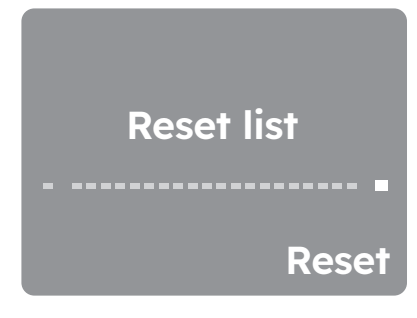

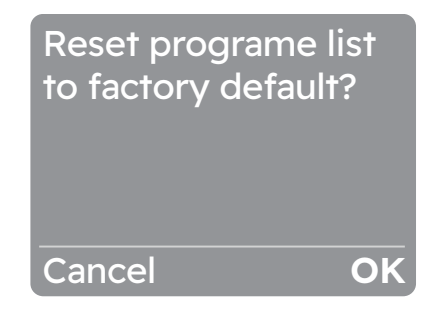

 Tap the right soft key 
 (OK) to reset the additional programme list to the factory default.

| Programme <sup>1)</sup> | Dry | ness Le | evel | ↓<br>Stream | Extra<br>Anticrease | ÷∑<br>Extra<br>Silent | C<br>Reversplus | iiii<br>Time<br>Dry | (L)<br>Finish<br>In |
|-------------------------|-----|---------|------|-------------|---------------------|-----------------------|-----------------|---------------------|---------------------|
|                         | Ì.  | Ì).     | ÌŎ.  |             |                     |                       |                 |                     |                     |
| Cottons                 | -   | -       | -    |             |                     | •                     |                 | •                   |                     |
| Eco Cottons             |     | •       |      |             | •                   |                       |                 |                     | •                   |
| Fast 3kg                |     | •       |      |             |                     |                       |                 |                     |                     |
| MixedDry                | •   | •       |      |             | •                   | •                     |                 | •                   | •                   |
| Synthetics              | •   | •       |      | •           | •                   | •                     | •               | •                   | •                   |
| Delicates               |     | •       | -    |             | •                   |                       |                 |                     | •                   |
| Denim                   | •   | •       |      |             | •                   |                       |                 |                     | •                   |
| So Wool                 |     |         |      |             |                     |                       |                 |                     | •                   |
| Linen                   |     | -       |      |             |                     |                       |                 |                     | -                   |
| Silk                    |     | •       |      |             | •                   |                       |                 |                     | -                   |
| Bedding+                |     | -       | -    |             | •                   |                       | •               |                     | -                   |
| Duvet                   |     | •       |      |             | •                   |                       |                 |                     | •                   |
| Sports+                 |     | •       |      |             | •                   |                       |                 |                     | •                   |
| Towels                  |     | •       |      |             | •                   |                       |                 |                     | •                   |
| Hygiene                 | •   |         |      |             | •                   |                       |                 |                     | -                   |
| Easy Iron               |     | •       |      |             |                     |                       |                 |                     | -                   |
| Steam Refresh           |     |         |      | -           |                     |                       |                 |                     | -                   |

### 11.4 Programme options compatibility

**1)** Together with the programme you can set 1 or more options. To activate or deactivate them, press the related touch button.

## 12. OPTIONS

# 12.1 (1) Final dryness level for Wool programme.

Option suitable for Wool programme to adjust final dryness level.

 Tap the left soft key "
 "
 " to set desired dryness level for Wool programme.

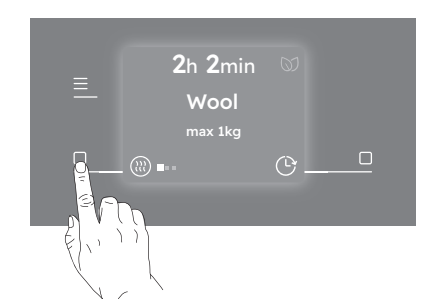

There are three default dryness levels available.

- 🔹 🔳 🔳 Standard
- 🛛 🗖 Extra
- Maximum

## 12.2 🖑 Time Dry

You can set the programme duration, from a minimum of 10 minutes to a maximum of 2 hours. The required duration is related to the quantity of laundry in the appliance.

(1) We recommend that you set a short duration for small quantities of laundry or for only one item.

#### TIME DRYING RECOMMENDATION

| 10 - 20 mins. | action of cool air only (no<br>heater).                                         |
|---------------|---------------------------------------------------------------------------------|
| 20 - 40 mins. | additional drying to improve<br>dryness after previous drying<br>cycle.         |
| >40 mins.     | full drying of the small laundry<br>loads up to 4 kg, well spun<br>(>1200 rpm). |

#### To activate this option:

• Tap on the " Time Dry" option.

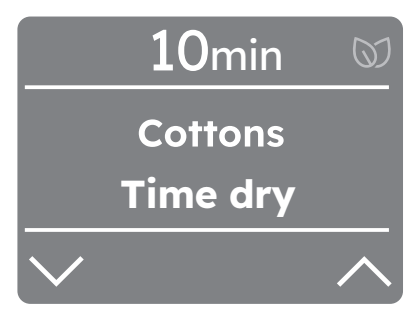

You can activate this option by pressing the right soft key "[]". The display shows the minutes or hours of the time drying.

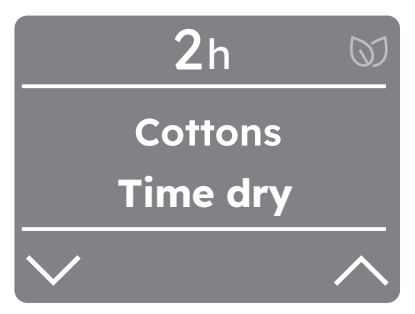

Pressing the right soft key " $\Box$ "  $\land$  it is possible to increase the time by 10 minutes with each tap, up to 2 hours.

.

•

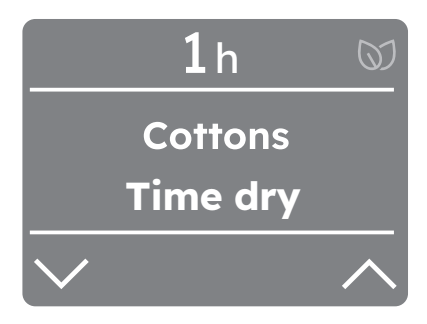

If you want to decrease time tap the left soft key " $\Box$ "  $\checkmark$ , the duration will be reduced by 10 minutes with each tap.

Once you have selected the desired timer wait 3 seconds you will be redirected to the home screen where at the top of the display you will be able to see the time drying.

•

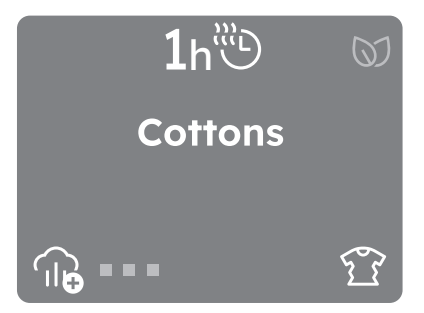

To remove the time drying option, select another programme by rotating the programme dial or reduce the time by pressing the "O Time Dry" again and left soft key "O" >> until display to programme time.

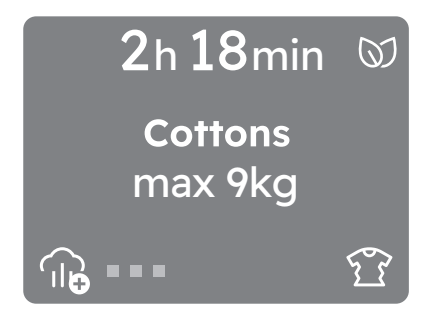

# 12.3 To Extra Anticrease

This option extends the anti-crease phase by 90 minutes at the end of the drying cycle. This function reduces creases. The laundry can be removed during the anti-crease phase.

To activate/deactivate this option there are two possibilities.

#### By taping right soft key

(1) if the option available for a selected programme on the home screen.

Tap the right soft key " $\Box$ " and the  $\widehat{\mathfrak{U}}$  icon (standard anti-crease) will change to the  $\widehat{\mathfrak{U}}$  icon (extra anti-crease).

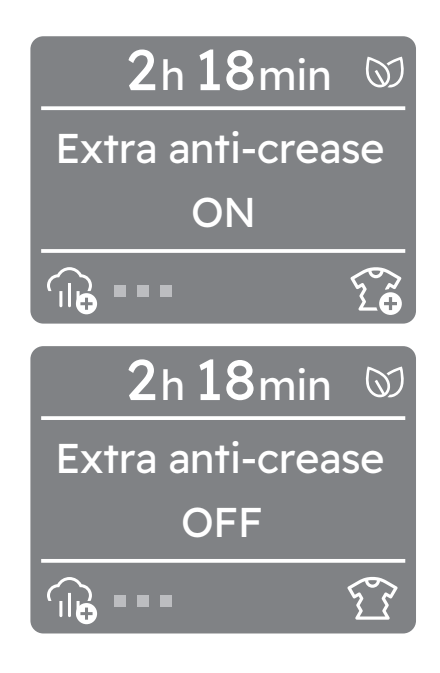

## 12.4 $^{\bigcirc}$ Reverse Plus

Increase drum reversing frequency to reduce items twisting and entanglement. To increase uniformity of drying result and help reduce creases. Recommended for large or long items (e.g. sheets, trousers, long dresses).

Tap on the Menu "≡" soft key, rotate the dial until the display shows the "Reverse Plus" option.

To activate/deactivate this option:

 Tap the right soft key "
 "
 " and the relevant indicator will turn ON/OFF.

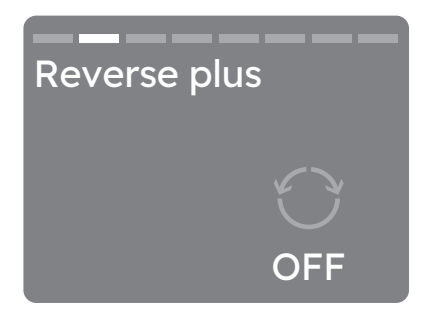

## 32 ENGLISH

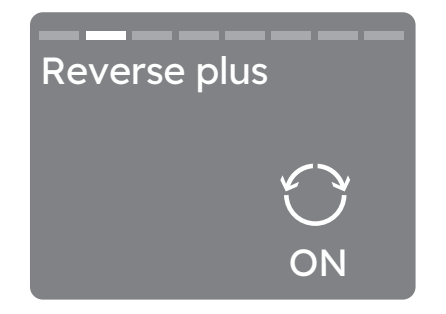

## 12.5 🕄 Extra Silent

The appliance operates with low noise without effect on the drying quality. The appliance operates slowly with longer cycle time.

Tap on the Menu "=" soft key, rotate the dial until the display shows the "Extra Silent" option.

To activate/deactivate this option:

• Tap the right soft key "
]" and the relevant indicator will turn ON/OFF.

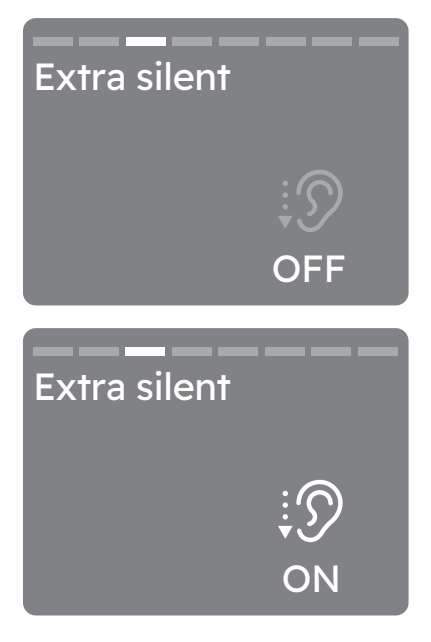

## 12.6 🗇 End Alert

The buzzer sounds at the:

- cycle end
- start and end of the anti-crease phase
- cycle interruption The buzzer option is by default always on.

You can use this option to activate or deactivate the sound.

Tap on the Menu "≡" soft key, rotate the dial until the display shows the "End alert" option.

• Tap the right soft key "
]" and the relevant indicator will turn ON/OFF.

If End Alert option is deactivated, the display shows the  $\not \square$  End Alert off icon.

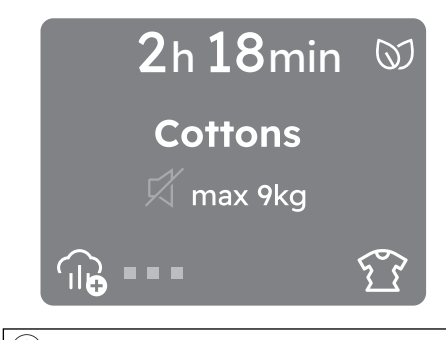

(1) If the Cycle End Alarm is OFF (see Machine Settings menu), End Alert option is not available.

# 12.7 <sup>(b)</sup> Finish In

•

With this option you can set the time to end of the selected cycle.

To activate/deactivate this option:

 Tap on the Menu "≡" soft key, rotate the dial until the display shows the Set Timer to Finish In option.

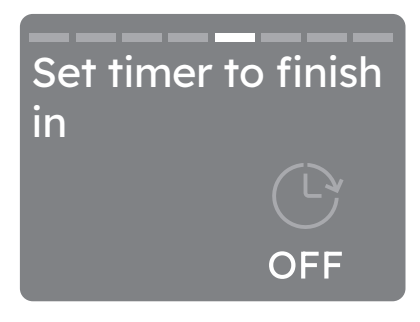

You can activate this option by pressing the right soft key "[]" . The display shows the hours of the time to end starting from 1 hours.

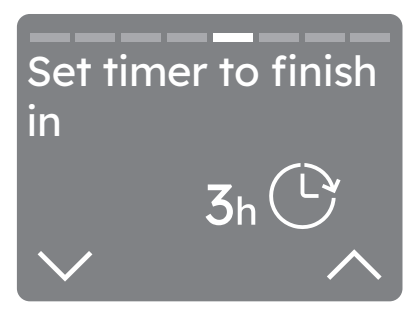

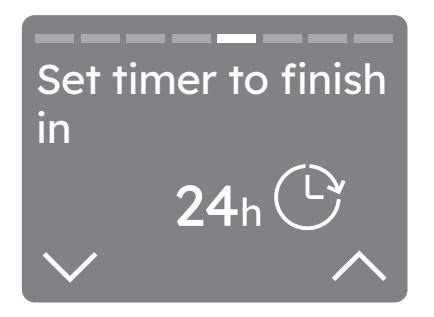

- Once you have selected the desired timer wait 3 seconds or tap Menu "=" and you will be redirected to the home screen where at the top of the display you will be able to see the countdown.

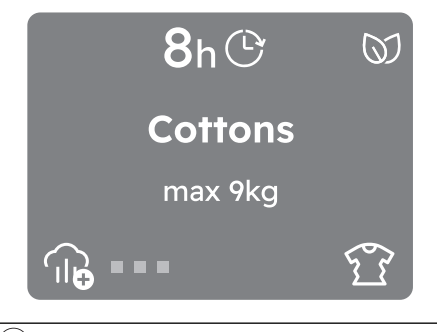

(1) The appliance keeps the selection of this option after you switch it off.

To remove the Set Timer to Finish In option:

- Navigate through the Menu "≡" to the "Set Timer to Finish In" option.
- Reduce the time by pressing the left soft key until the display shows "OFF"

# 12.8 - Child lock

With this option you can prevent the children from accidentally operating the appliance.

To activate this option:

• Tap on the Menu  $\equiv$  soft key, rotate the dial until the display shows the "Child lock" option.

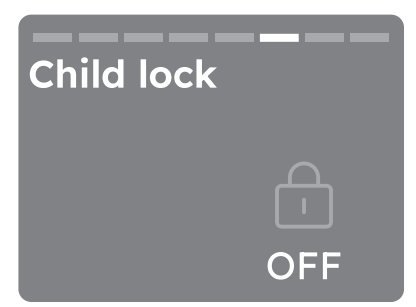

- You can activate this option by tapping the right soft key ".
- After you have activated the child lock all touch buttons are deactivated. It is possible to turn the appliance off by means of the "O On/Off" button.
- Before pressing the "▷|| Start/Pause" touch key the appliance cannot start. The display shows the icon "⊡".

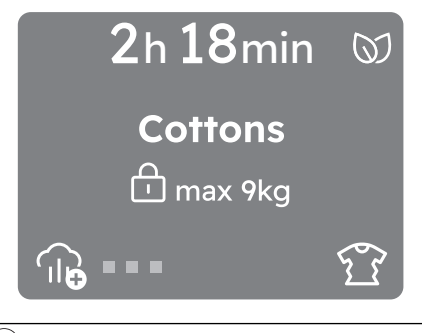

(1) The appliance keeps the selection of this option after you switch it off.

To deactivate this option:

Hold the right soft key "
 "
 " for 3
 seconds. A countdown will be visible
 in the display in the lower right corner.

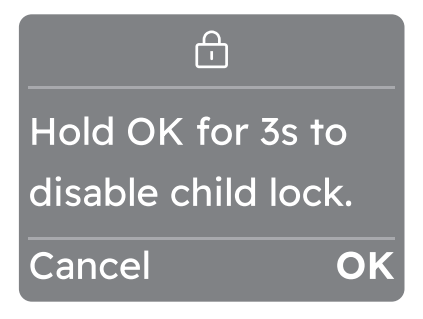

(1) Once the option is deactivated the display will show the information as before activation,

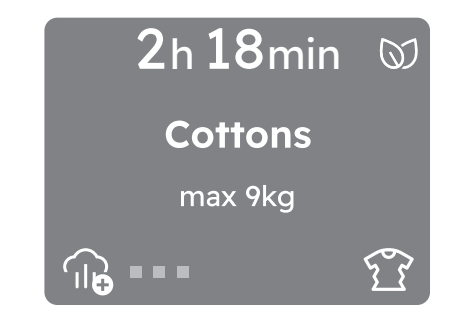

## 12.9 <sup>O</sup> Favourite

•

How to set a favourite cycle Up to three favourite cycles can be saved.

(1) There are no favourite cycles saved by default.

 Tap on the Menu "=" soft key, rotate the dial until the display shows "Save as favourite"

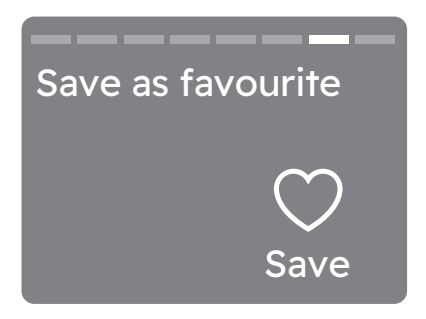

Select one of the three empty fields by tapping the right soft key "[]".

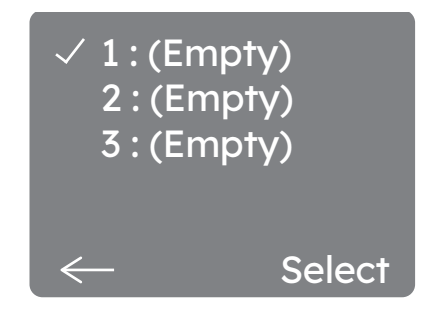

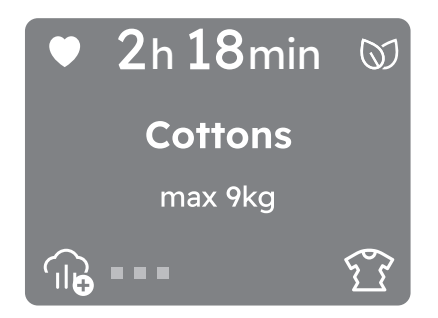

After two seconds, the display will show the selected cycle as a favourite recognizable by a heart """ at the top of the screen.

(i) When you want to save the next favourite the first empty slot will be indicated automatically.

How to replace a favourite cycle It is possible to replace favourites:

- Turn dial to select one of the three fields to be overwritten.
- Confirm the choice by tapping the right soft key.
- After two seconds, the display will show the selected cycle as a favourite recognizable by a heart at the top of the screen.

It is not possible to delete you favourite cycle on the appliance.

(i) In order to delete favourites it is necessary to perform a factory reset of the appliance or by the app.

**How to access the favourites** cycle To access the favourites from programmes list rotate the dial to the left.

(1) If the fields are occupied the first favourite cycle will be displayed, then the second and eventually the third.

# 12.10 Time Dry on Drying Rack programme

(1) Drying Rack can be found through the more programme options.

Option suitable for Drying Rack programme.

You can set the programme duration, from a minimum of 10 minutes to a maximum of 2 hours. The setting of the duration is related to the quantity of laundry in the appliance.

We recommend that you set a short duration for small quantities of laundry or for only one item.

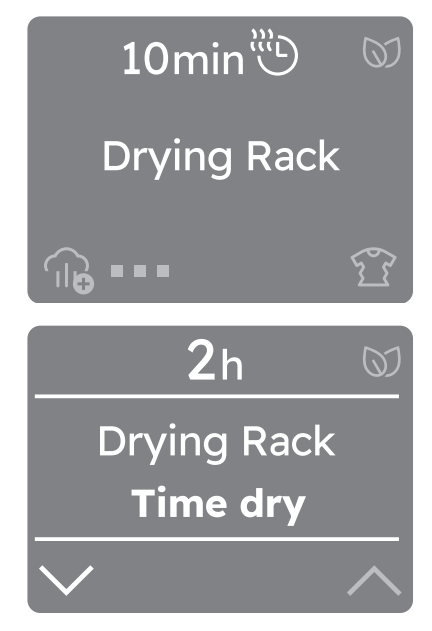

| Programme   | Application/properties                                                                                                    |
|-------------|----------------------------------------------------------------------------------------------------|
| Drying Rack | For gentile drying of soft toys,<br>lingerie, one pair of sport<br>shoes, washed and spin.<br>Programme run times: between 10<br>and 120 minutes. |
|             |                                                                                                    |

| ltem                               | Programe Run Time<br>(mins.) |
|------------------------------------|------------------------------|
| Small wool items                   | 60-100                       |
| l pairs of Man/<br>Woman gym-shoes | 120 ")                       |
| 1 Bra and 1 paintes                | 40-60                        |
| 1 Body                             | 40-60                        |
| 1 Pelusche                         | 40-80                        |

**1)** in case of unsufficient final drying level, restart the cycle.

## 36 ENGLISH

## **13.** MACHINE SETTINGS

In this part are explained the main settings of the appliance.

- Tap on the Menu "=" soft key, rotate the dial until the display shows the "Machine setting" option.
- Select "Edit" by tapping the right soft key "
  ".

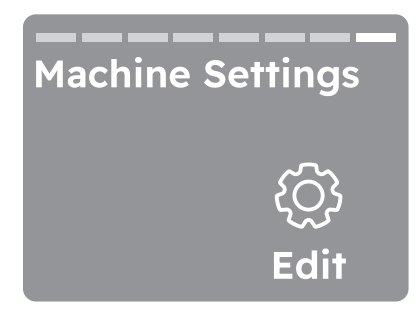

## 13.1 🌐 Language setup

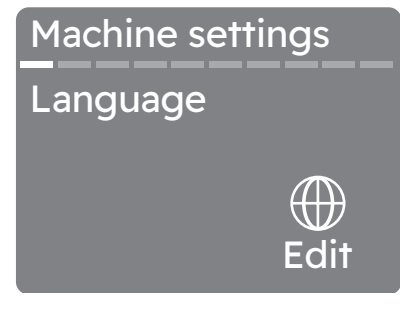

It is possible to change the display language by scrolling through the list rotating the knob to find the desired language.

- Select it by tapping the right soft key " $\Box$ ".
- Go back "←" to the previous view by tapping the left soft key "□".

(i) By turning the knob the selected language will be visible in bold.

## 13.2 🛞 Default Dryness

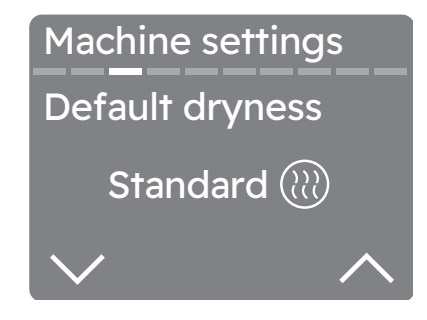

With this setting you can change the default dryness.

(1) This may be necessary since the dryness results are impacted by many conditions, e.g. the water type, the supply voltage or the ambient temperature etc.

#### HOW TO ACHIEVE A PERFECT DRYING:

- Try to adjust the dryness level options (see "Dial and buttons" SmartSelect -Dryness Level " option ).
- If you want to further increase the laundry dryness results, you can modify the default dryness setting (see below). This adjustment will act on most programmes, except Eco, Wool, Duvet, Down Jacket, Refresh programmes if available on the machine.

To modify the level:

- Tap the left soft key "□" next to ∨ indicator to decrease default dryness.
- Tap the right soft key "
   "
   " next to
   indicator to increase default dryness.

There are three default dryness levels available.

- Standard 🛞
- 🛛 Extra 🕅
- 🕖 Maximum 🕮

Rotate the dial to move to the next setting.

## 13.3 📈 Tank reminder

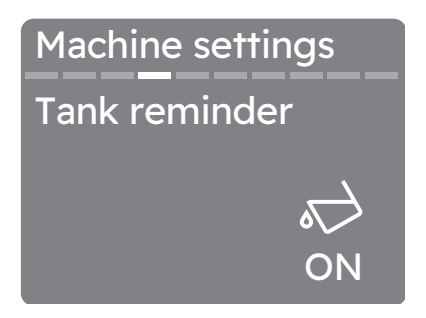

With this setting you can turn activate/ deactivate the tank remainder.

By default, the tank remainder indicator is on It comes on when the programme is completed or when it is necessary to empty the water container.

• Tap the right soft key "
"
" to ON/OFF the tank remainder.

(1) If a draining kit is installed (additional accessory), the appliance automatically drains the water from the water container. In this case we recommend that you deactivate the indicator of the water container.

Rotate the dial to move to the next setting.

13.4  $^{\circ}$  Save last used

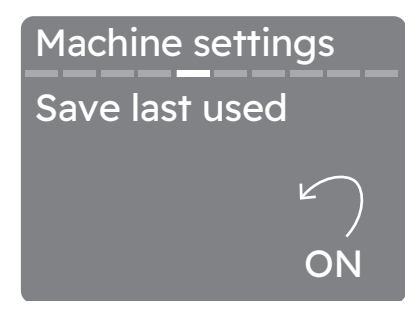

If this setting is active, the most recently used programme and options are saved on the beginning of programmes list (in slot last used) next to favourites programmes.

 Tap the right soft key "
 "
 " to activate/ deactivate the Save last used setting.

#### 13.5 Button sounds

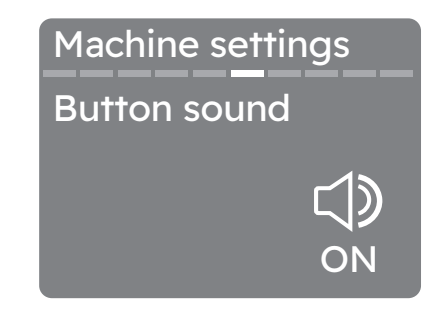

With this setting you can turn off the sound of the buttons.

To activate/deactivate the sounds:

• Tap the right soft key "
]" and the relevant indicator will turn ON/OFF .

Rotate the dial to move to the next setting.

 $(\mathbf{i})$  The sound of the " $\mathbb O$  on/off" button cannot be disabled.

### 13.6 Cycle end alarm

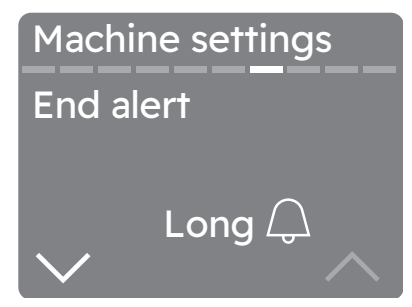

With this setting you can change the cycle end alarm tap the right soft key " $\square$ "  $\land$ ,  $\checkmark$  to edit the option:

- Long 🗘
- Medium 🗘
- Short 💭
- Off 🖗

## 13.7 Display Brightness

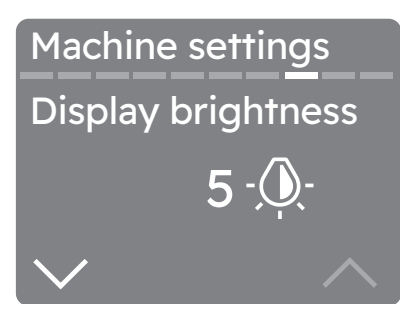

With this setting you can change the display brightness to modify the level:

- Tap the left soft key "
   "next to 
   indicator to decrease brightness.
- Tap the right soft key "□" next to ∧ indicator to increase brightness.

Rotate the dial to move to the next setting.

(i) There are five brightness levels available.

## 13.8 🖻 Guides

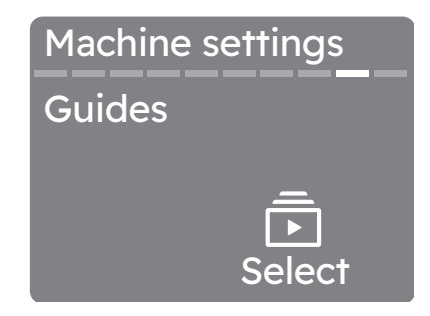

With this option you can see brief explanations of some features.

Rotate the programme dial and select by tapping the right soft key " $\Box$ " one of the following option:

- Introduction: information about the control panel, the SmartSelect, Steam programmes, menu, soft keys and Remote Start.
- WiFi : information about the onboarding.

#### 13.9 Reset to Factory Settings

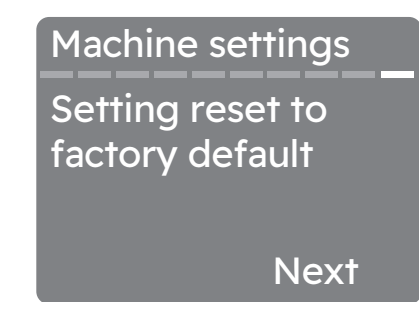

With this setting you can reset your appliance to the factory settings.

- 1. Tap on the right soft key "□" to enter the option.
- 2. Tap on the left soft key " $\Box$ " to Cancel.
- Tap on the right soft key "
   "
   " to confirm the Reset. Performing the reset will take a few seconds

(1) Reset to factory settings deletes permanents options and favourites saved.

## 14. STEAM FUNCTION

Steam helps to remove odours like the outdoor air.

Decreases or removes creases. Makes the pieces of clothing more flexible. The pieces of clothing after steam programme are easy to iron.

#### At the end of the steam cycles clothes come out with a residual humidity appropriate for ironing. If clothes are not ironed immediately hang them until they are completely dry.

(1) At the start, because of wide types of fabrics, apply small steam level. You easily get the experience, which helps you to use the sufficient steam level.

# 14.1 How to fill water container for steam system

(1) Use only distilled or demineralized water. Always when the container is empty the indicator "h⊕" is on and you cannot start the steam programmes.

(i) Water container for steam system is automatically refilled if you dry with standard and steam programmes. If the water tank is empty you can fill it manually. The condensed water is also applicable for steam system. The condensate water must be filtered e.g. with a coffee filter to remove small pieces of fluff.

To fill water container:

- 1. Turn on the appliance.
- 2. Set 1 of the programmes with steam option to check the water level.
- 3. Pull the water container. Keep it in horizontal position.

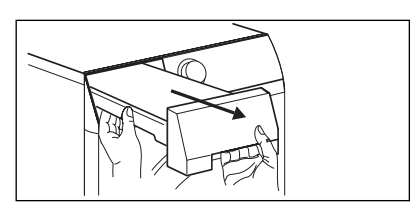

4. Fill the water until it reaches the "Max" level.

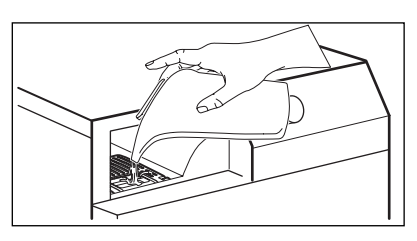

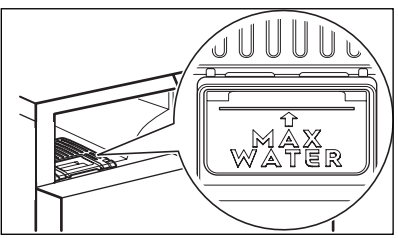

5. Put the water container.

(1) The icon "☆∃" alerts you when the steam tank is empty. In this case steam functions can not be activated.

# 14.2 🛈 Steam Level

This option is to set the required steam level. It depends on the: type, weight and volume of the laundry.

(1) This option is available only for Cottons,Synthetics and Steam Refresh programmes.

• Tap the left soft key "
—" to select desired steam level.

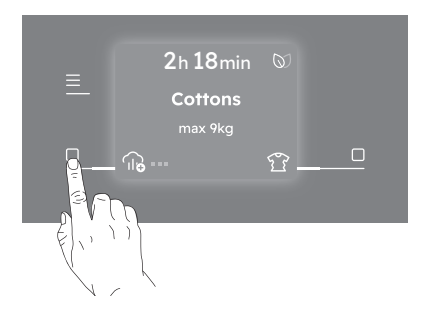

There are 3 possible selections: Standard Extra Maximum

# 14.3 The Steam Level chart

| Programmes / types of the<br>clothes | Steam Level       | Load        |
|--------------------------------------|-------------------|-------------|
|                                      | minimum level     | 0.5 - 1 kg  |
| cottons 🕞                            | moderate level    | 1 - 1.5 kg  |
|                                      | maximum level     | 1.5 - 2 kg  |
|                                      | ■ ■ minimum level | 1 - 2 items |
| Cottons (16/ shirts                  | moderate level    | 3 - 4 items |
|                                      | maximum level     | 5 items     |
| Synthetics 11                        | minimum level     | 0.5 - 1 kg  |
|                                      | moderate level    | 1 - 1.5 kg  |
|                                      | maximum level     | 1.5 - 2 kg  |
|                                      | minimum level     | 1 - 2 items |
| Synthetics 🕡 shirts                  | moderate level    | 3 - 4 items |
|                                      | maximum level     | 5 items     |
| Steam Refresh IIB                    | minimum level     | 0.5 kg      |
|                                      | moderate level    | 1 kg        |
|                                      | maximum level     | 2 kg        |

## 15. BEFORE FIRST USE

#### 15.1 Unusual smell

The appliance is tightly packed.

After product unpacking you can feel an unusual smell. This is normal for brand new products.

Appliance is built of several different types of material which all together can generate unusual smell.

Over usage time, after few drying cycles unusual smell gradually disappears.

### 15.2 Noises

(1) Different noises may be heard at different times during the drying cycle. They are perfectly normal operating sounds.

#### Working compressor.

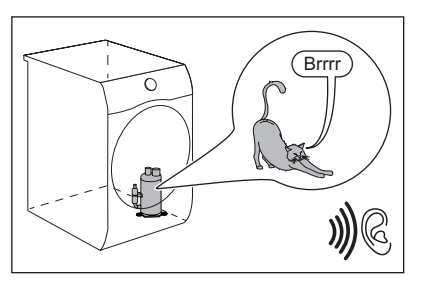

#### Rotating drum.

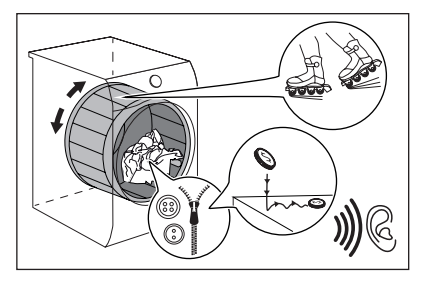

#### Working fans.

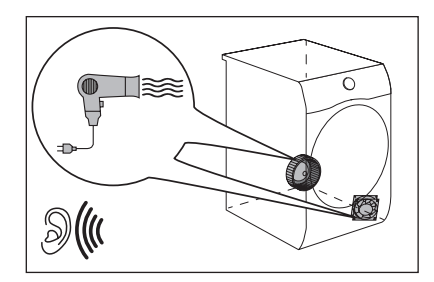

# Working pump and transferring condensation to the tank.

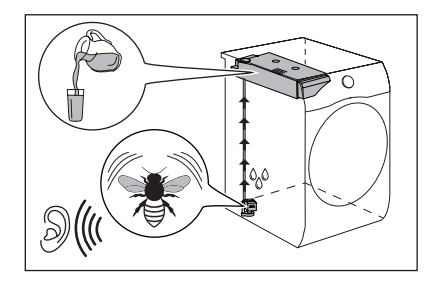

## 42 ENGLISH

## 16. DAILY USE

#### 16.1 Start a programme without Finish In option

1. Prepare the laundry and load the appliance.

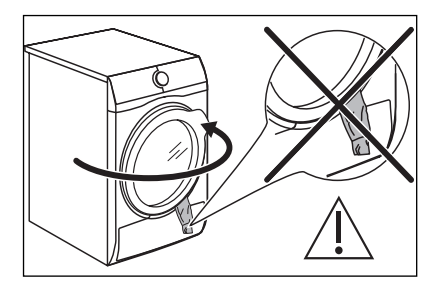

## **A CAUTION!**

Make sure that when you close the door, the laundry does not get caught between the appliance door and the rubber seal.

2. Press the "① on/off" touch key to activate the appliance.

After a few seconds the display shows programme summary view with the following information:

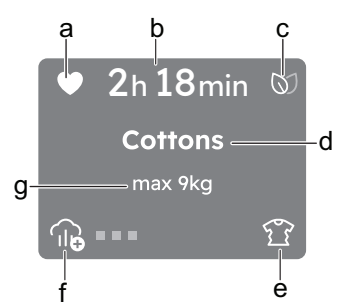

- a Favourite, if already saved.
- **b** Programme duration
- c Eco feedback
- d Selected programme
- Anticrease phase.

Depends on selected programme ( e.g. 📖

f Final dryness level for Wool programme, Th Stem Level,)

- g Maximum programme load.
- Set the correct programme and options for the type of load.

(1) Real drying time will depend on type of the load (quantity and composition), the room temperature and the initial moisture after spinning phase of your laundry.

4. Press "▷|| Start/Pause" touch key.

The programme starts and during the first minutes of the cycle, the machine estimates the quantity of loaded laundry to better adapt the cycle profile and duration to effective load.

The ProSense progress bar moves back and forth to communicate that estimation is in progress, if foreseen in the selected programme.

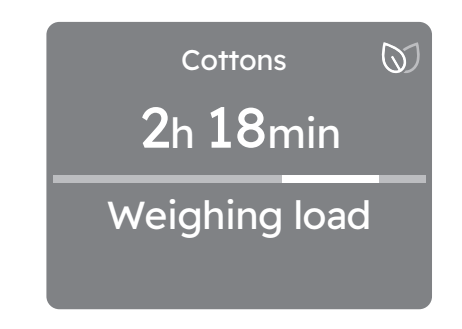

(1) In case of drum overload, the maximum declared load the fallowing indicator comes on Overweight, during these 30 seconds, it is possible to open the door and remove the exceeding garments. Once removed, press "DII Start/Pause" touch key to start the programme again. If the laundry amount will not be reduced, the programme starts anyway. In this case, it will be not possible to guarantee the best results.

After the ProSense accomplished estimates the quantity of loaded laundry the appliance starts selected programme and display shows following information:

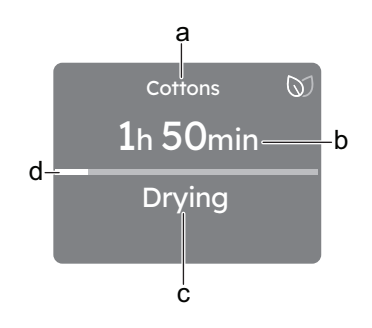

- a Selected programme
- **b** Remaining phase time
- **c** The phase of a cycle (e.g. drying, cooling, steam)
- d Progress bar

# 16.2 Starting the programme with Finish In option

- 1. Set the correct programme and options for the type of load.
- Tap on the Menu "≡" soft key, rotate the dial until the display shows the "Set timer to finish In" option.
- "∧" Increase or "∨" decrease time by taping soft keys "□"

Once you have selected the desired timer wait 5 seconds or tap Menu " $\equiv$ " and you will be redirected to the home screen where at the top of the display you will be able to see the countdown.

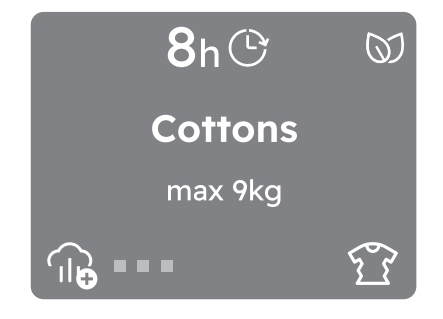

4. Press "▷|| Start/Pause" touch key.

The drum starts rotating to perform the ProSense estimation, if foreseen in the selected programme.

5. The appliance starts the countdown to the end of the programme and the programme will start at the right moment for ending.

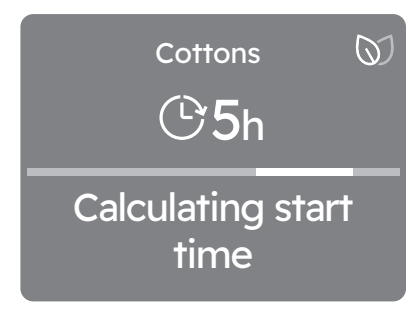

### 16.3 Change a programme

- 1. Press the "① on/off" button to deactivate appliance
- Press the "① on/off" button to activate the appliance.
- 3. Set the programme.

#### 16.4 At the end of the programme

When the programme is completed:

- An intermittent acoustic signal operates.
- The display shows the completely filled progress bar and alternately messages pops up: Remove items

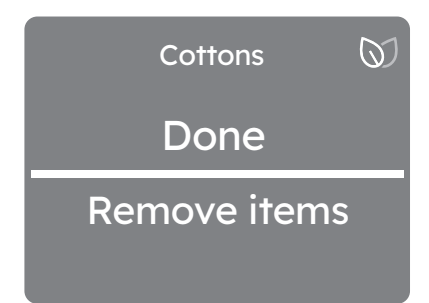

#### Anti-crease

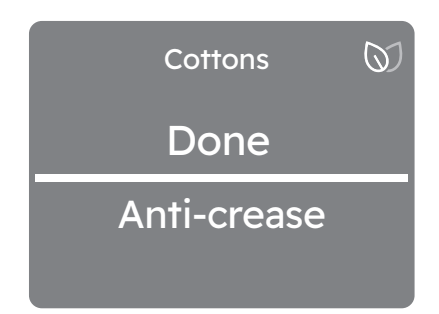

• The "DII Start/Pause" indicator is on.

The appliance continues to operate with the anti-crease phase for approximately 30 minutes or more if "Le Extra Anticrease" option was set (see chapter Option - "Le Extra Anticrease" ).

The anti-crease phase reduces creasing.

You can remove the laundry before the anticrease phase is completed. We recommend, for better results, that you remove the laundry when the phase is almost completed.

# When the anti-crease phase is completed:

 The display shows the completely filled progress bar and alternately messages pops up: Remove items

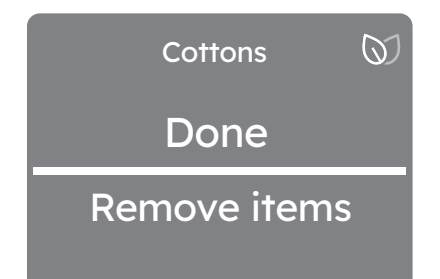

Clean filter

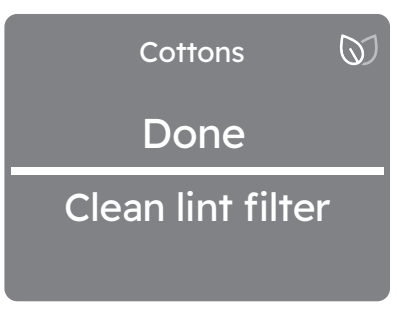

#### Empty water tank

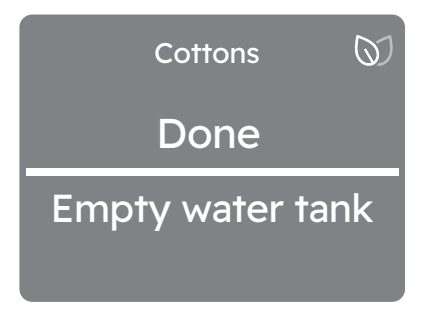

- DII Start/Pause indicator goes off.
- 1. Press "① on/off" touch key to deactivate the appliance.
- 2. Open the appliance door.
- 3. Remove the laundry.

(i) To keep the effects of the Steam treatment, clothes must be removed one garment at a time during the anticrease phase and hung immediately on a clothes hanger to dry (for minimum 5-15 min, depending on fabric and selected steam level). Do up the buttons and tug the garment into shape, paying particular attention to cuffs and seams.

Possible causes of unsatisfactory drying results:

- Inadequate default dryness level settings. See chapter OPTIONS: Dryness Level - Adjustment of the target final moisture
- Room temperature is too low or too high. Optimal room temperature is between 18°-25°C.

(1) Always clean the filter and empty the water container when a programme is completed.

#### 16.5 Low power mode

To reduce energy consumption, this function automatically deactivates the appliance:

- After 5 minutes if you do not start the programme.
- After 5 minutes from the end of the programme or anticrease phase.

(1) The time is reduced to 30 seconds if the selector knob is pointing to "Reset" position.

(i) When the appliance goes in low power mode, the display and icons turn off. You can reactivate it by pressing "() on/off" touch key.

(i) If WiFi is on and remote control is enabled, the remote start ">" icon remains also when the appliance goes on low power mode.

## 17. HINTS AND TIPS

#### 17.1 Preparing the laundry

Loading the drum up to the maximum capacity indicated for the respective programmes will contribute to the energy saving.

To assure proper drying process:

- · Close the zips.
- · Close the fasteners of duvet covers.
- Do not dry ties or ribbons loose (e.g. apron ribbons). Tie them before you start a programme.
- Remove all items from pockets.
- Turn items with the internal layer made of cotton inside out. Cotton layer must be faced outwards.
- Always set the programme suitable for the type of laundry.
- Do not put light and dark colours together.
- Use suitable programme for cottons, jersey and knitwear to reduce shrinkage.
- Do not exceed the maximum load stated in the programmes chapter or shown on the display.
- Dry only the laundry that is suitable for tumble drying. Refer to the fabric label on the items.
- Do not dry large and small items together. Small items can be trapped inside the large items and remain wet.

• Shake the large clothes, fabrics before placing in the tumble dryer. It is to avoid moist places inside the fabric after the drying cycle.

#### Steam function hints

- Do not use steam programmes for wool not suitable to dry in the tumble dryers, leather, textiles with large metal, wooden or plastic parts, textiles with rusting metal parts, oilskins or wax cotton garments.
- Sort and dry together textiles with similar size, weight, material and colour.
- Do not dry new, coloured textiles together with light-coloured laundry items. Colours may fade (check colour fastness of fabric when damp in an inconspicuous area).
- Do not use dry cleaning sets in combination with the steam programmes.
- Remove stains by washing or using localised stain removal before the steam programme use.
- For best drying results turn items with double-layered fabrics inside out (e.g. with cotton lined anoraks, the cotton layer should be outermost).

| Fabric label | Description                                                     |
|--------------|-----------------------------------------------------------------|
| Ø            | Laundry is suitable for tumble drying.                          |
| $\odot$      | Laundry is suitable for tumble drying at higher temperatures.   |
| $\bigcirc$   | Laundry is suitable for tumble drying at low temperatures only. |
| $\boxtimes$  | Laundry is not suitable for tumble drying.                      |

## 18. CARE AND CLEANING

#### 18.1 Periodic cleaning schedule

Periodic cleaning helps to extend the life of your appliance.

If the appliance is not used for a long time unplug the appliance.

Indicative periodic cleaning schedule:

| Cleaning the filter                 | When the message or symbol pops up: Clean lint filter 🋞  |
|-------------------------------------|----------------------------------------------------------|
| Empty the water container           | When the message or symbol pops up: Empty water tank     |
| Clean the Heat Exchanger            | When the message or symbol pops up: Clean condenser 🚍    |
| Clean the steam system filter       | When the message or symbol pops up: Clean steam filter 📅 |
| Clean drum                          | Every two months                                         |
| Clean the control panel and housing | Every two months                                         |
| Clean the airflow slots             | Every two months                                         |

The following paragraphs explain how you should clean each part.

#### 18.2 Removing the foreign items

(i) Make sure that the pockets are empty and all loose elements are tied up before running the drying cycle. Refer to the "Preparing the laundry" section.

Remove any foreign items that you may find in the drum after the drying cycle (e.g. metal clips, buttons, coins, etc).

#### 18.3 Cleaning the filter

At the end of each cycle the message or symbol pops up: Clean lint filter """ and you must clean the filter.

(1) The filter collects the lint during the drying cycle.

(1) To achieve the best drying performance clean the filter regularly. The clogged filter causes the longer drying cycle and as a consequence the energy consumption increase. Clean the filter by hand. Use a vacuum cleaner if necessary.

# 

When cleaning the filters, the lint should be thrown in the garbage bin and not washed through the drain in order to avoid spreading microplastics in the used water system.

1. Open the door. Pull the filter up.

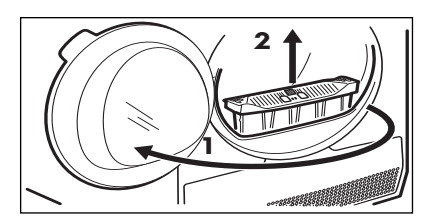

2. Push the hook to open the filter.

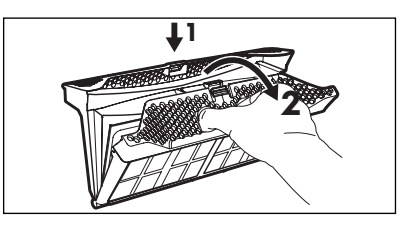

## 48 ENGLISH

3. Gather lint with hand from both internal parts of the filter.

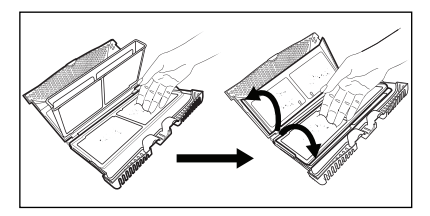

Throw the lint in the dustbin.

- 4. If necessary, clean the filter with a vacuum cleaner.
- 5. If necessary, remove lint from the filter socket and gasket. You can use a vacuum cleaner. Place the filter back inside the filter socket.

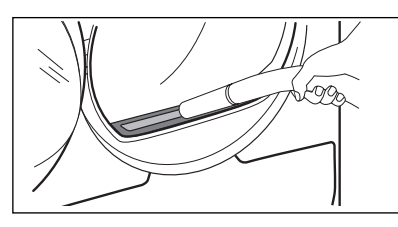

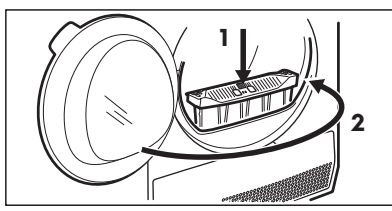

#### 18.4 Emptying the water container

Empty the condensed water container after each drying cycle.

If the condensed water container is full, the programme stops automatically. The message or symbol pops up: Empty water tank "," on the display and you must empty the water container.

To empty the water container:

1. Pull the water container out keeping it in a horizontal position.

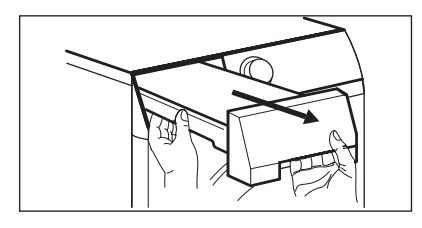

2. Pull the plastic connection out and drain the water into a basin or equivalent

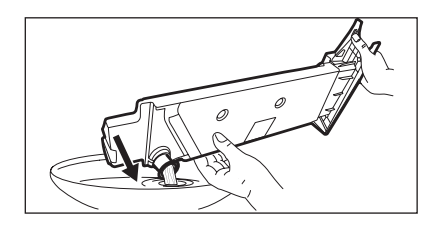

3. Push the plastic connection back in and place the water container back into position.

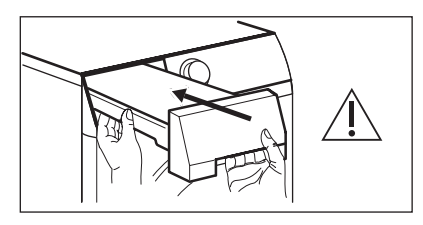

4. To continue the programme press the "▷II Start/Pause" touch key.

#### 18.5 Cleaning the condenser

If the message or symbol pops up: Clean condenser "플" on the display, inspect the condenser and its compartment. If it is dirty, clean it. Do the check not less than once a 6 months.

## A WARNING!

Do not touch the metal surface with bare hands. Risk of injury. Wear protective gloves. Clean carefully to avoid damaging the metal surface.

# A WARNING!

Do not use vacuum cleaner with a hard attachment to remove the fluff from the condenser, it may damages the ribs of the condenser, with leads to lower performance of the appliance and longer time drying.

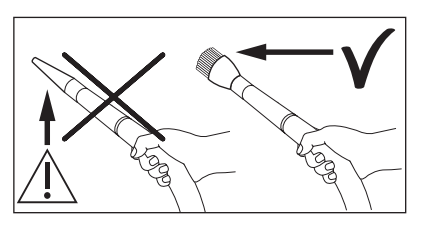

To inspect:

1. Open the door. Pull the filter up.

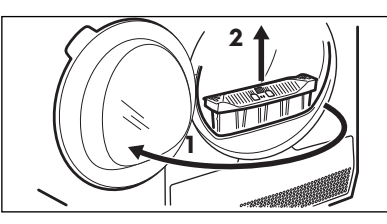

2. Open the condenser cover.

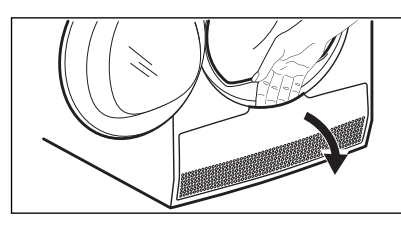

3. Turn the levers to unlock the condenser lid and lower the condenser lid.

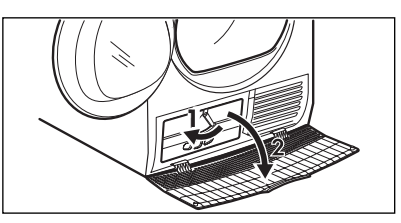

 If necessary, remove the fluff from the condenser and its compartment. You can use a vacuum cleaner with a brush attachment.

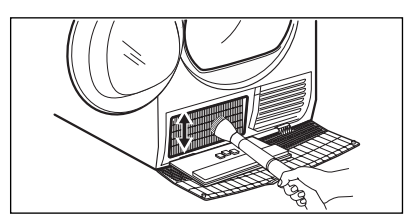

5. Close the condenser lid.

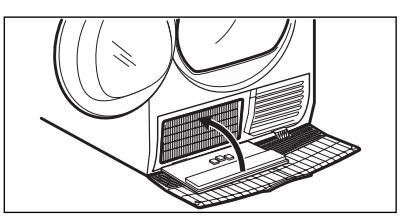

6. Turn the levers until it clicks into position.

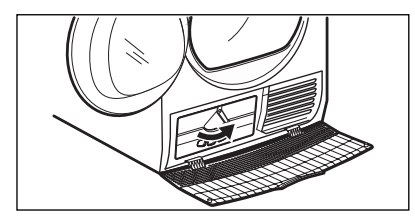

7. Put the filter back.

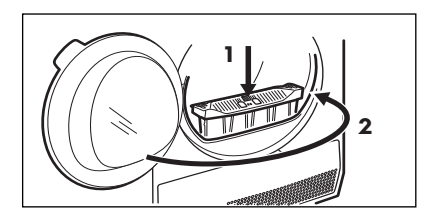

## 50 ENGLISH

## 18.6 Cleaning the steam system filter

# 

Do not use the steam programmes without the steam system filter or with damaged or blocked filter.

If the message or symbol pops up: Clean steam filter """ on the display you must clean the filter.

To clean the steam system filter:

1. Pull the water container. Keep it in horizontal position.

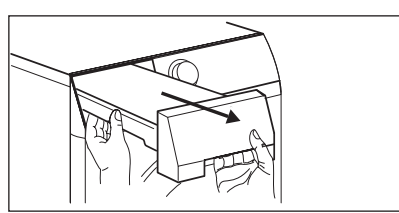

2. Pull the filter.

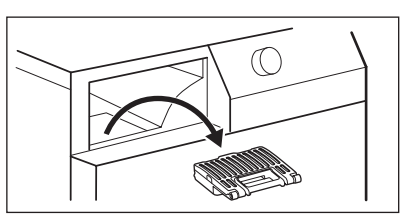

3. Open the filter.

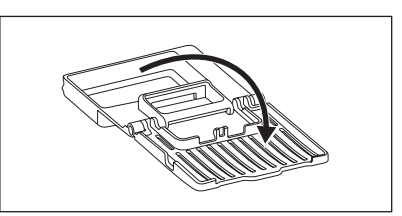

4. Use a moist hand to clean the filter.

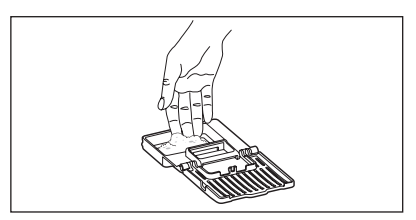

- 5. Put the filter inside the filter socket.
- 6. Put the water container.

# 18.7 How to drain the water from the steam system container

(1) The quality of the water in the container can get worse. If you will not use the appliance for long period drain the water from the container.

To drain the water:

- 1. Open the door.
- 2. Open the condenser cover.

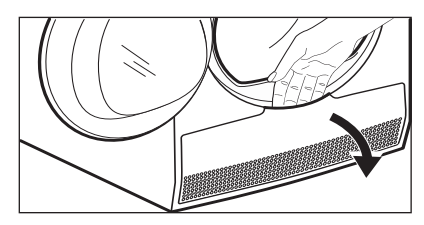

3. Turn the lever to unlock the condenser lid and lower the condenser lid.

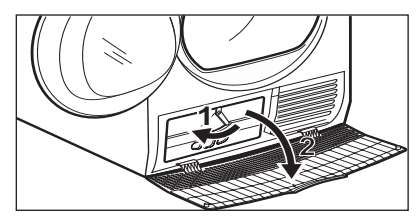

4. Take the pipe placed on the left wall of the compartment. Open the cap to drain the water.

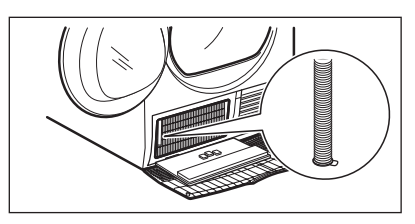

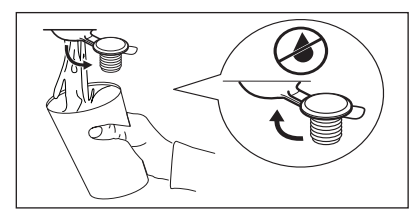

- 5. Close the cap.
- 6. Place the pipe back on its seat.

- 7. Close the condenser lid.
- 8. Turn the lever to lock the condenser lid and close the condenser cover.

#### 18.8 Cleaning the drum

## **WARNING!**

Disconnect the appliance before you clean it.

Use a standard neutral soap detergent to clean the inner surface of the drum. Dry the cleaned surfaces with a soft cloth.

# 

Do not use abrasive materials or steel wool to clean the drum.

# 18.9 Cleaning the control panel and housing

Use a standard neutral soap detergent to clean the control panel and housing.

Use a moist cloth to clean. Dry the cleaned surfaces with a soft cloth.

## A CAUTION!

Do not use furniture cleaning agents or cleaning agents which can cause corrosion.

#### 18.10 Cleaning the airflow slots

Use a vacuum cleaner to remove fluff from the airflow slots.

## **19. TROUBLESHOOTING**

## A WARNING!

Refer to Safety chapters.

#### **19.1 Error Codes**

The appliance does not start or it stops during operation.

First try to find a solution to the problem (refer to the table). If the problem persists, contact the Authorised Service Centre.

## **WARNING!**

Deactivate the appliance before carrying out any check.

# In case of major problems, the acoustic signals operate, ${\vartriangleright} \square$ Start/Pause button may flash continuously:

| Malfunction                                                           | Possible cause                                                                                                | Solution                                                                                                    |
|-----------------------------------------------------------------------|----------------------------------------------------------------------------------------------------|----------------------------------------------------------------------------------------------------|
| The programme was not<br>complete                                     | <ul> <li>Appliance motor<br/>overloaded. Too much<br/>laundry or entrap in the<br/>drum.</li> </ul>           | • The programme was not<br>completed. Remove the laundry<br>from the drum, set the programme<br>and restart the cycle.                                                                                                    |
| Machine does not start                                                | • The mains supply is unstable.                                                                               | <ul> <li>Wait until main supply is stable<br/>then press start. If the appliance<br/>pause the cycle without any<br/>indication then press the cycle<br/>start. If the warning will occur<br/>check the power cord /socket<br/>integrity or main supply.</li> </ul> |
| <ul> <li>Machine does not start<br/>the steam programmes.</li> </ul>  | <ul> <li>Possible empty steam tank,<br/>steam heater failure.</li> </ul>                                      | <ul> <li>Fill water container for steam<br/>system, Switch the appliance off<br/>and on again. If the error code<br/>appears again, contact the<br/>Authorised Service Centre.</li> </ul>                                                                           |
| <ul> <li>Machine does not start</li> <li>*Connected models</li> </ul> | <ul> <li>Internal fail. No<br/>communication between<br/>electronic elements of the<br/>appliance.</li> </ul> | • The programme was not finished<br>properly or the appliance<br>stopped too early. Switch the<br>appliance off and on again. If<br>the error code appears again,<br>contact the Authorised Service<br>Centre.                                                      |

If the display shows other error codes, deactivate and activate the appliance. If the problem continues, contact the Authorised Service Centre.

In case of different problem with the tumble dryer check the table below for possible solutions.

| Problem                                                                        | Possible solution                                                                                                  |
|--------------------------------------------------------------------------------|----------------------------------------------------------------------------------------------------|
| You cannot activate the appliance.                                             | Make sure that the mains plug is connected to the mains socket.                                                    |
|                                                                                | Check fuse in fuse box (domestic installation).                                                                    |
| The programme does not start.                                                  | Press "⊳   Start/Pause".                                                                                           |
|                                                                                | Make sure that the appliance door is closed.                                                                       |
| Steam programme does not start. The steam water container indicator lights up. | Fill water container.                                                                                              |
|                                                                                | Clean the steam water filter                                                                                       |
| After a steam programme, clothes are not sufficiently smooth.                  | Note the composition of the fabric.                                                                                |
|                                                                                | Set a higher steam level.                                                                                          |
|                                                                                | Load the machine with fewer clothes, or only equivalent ones.                                                      |
|                                                                                | Remove clothes quickly one at a time from the machine as soon as possible after the start of the anticrease phase. |
|                                                                                | Hang clothes on clothes hangers, do up buttons and tug clothes into shape.                                         |
|                                                                                | Reshape multilayered clothes by ironing after they come out of the machine.                                        |
| After a steam programme, there are wet spots on clothes.                       | Incorrect steam level selection. Set suitable steam level (see steam guide for reference).                         |
|                                                                                | Clean the filter (see chapter CARE AND CLEANING) before performing the steam cycle.                                |
| Even after several drying cycle the steam water tank is empty.                 | Clean the steam water filter.                                                                                      |
| The appliance door does not close.                                             | Make sure that the installation of the filter is correct.                                                          |
|                                                                                | Make sure that the laundry is not caught between the appliance door and the rubber seal.                           |
| The appliance stops during operation.                                          | Make sure that the water container is empty. Press<br>"▷  Start/Pause" to start the programme again.               |
|                                                                                | Load is too small, increase the load or use the Time Drying programme.                                             |

| Problem                                                                         | Possible solution                                                                                                    |
|---------------------------------------------------------------------------------|----------------------------------------------------------------------------------------------------|
| The cycle time is too long or unsatisfactory drying result $^{\mbox{\tiny 1)}}$ | Make sure that the weight of the laundry is suitable for the duration of the programme.                                                                                                    |
|                                                                                 | Make sure that the filter is clean.                                                                                                    |
|                                                                                 | The laundry is too wet. Spin the laundry in the washing machine again.                                                                                                    |
|                                                                                 | Ensure that the room temperature is higher than +5°C<br>and lower than +35°C. Optimal room temperature is<br>18°C to 25°C.                                                                                                    |
|                                                                                 | Set the " <sup>(1)</sup> Time Dry" or the " <sup>(2)</sup> Extra Dry" programme. <sup>2)</sup>                                                                                                    |
| The App cannot connect to the dryer.                                            | Check if your smart device is connected to the<br>wireless network.<br>Check your home network and router.<br>Restart the router.<br>Contact your wireless service provider if there are<br>problems with the wireless network. |
|                                                                                 | The dryer, the smart device, or both, need to be configured again.                                                                                                    |
| The App frequently cannot connect to the dryer.                                 | Try to move the home router as near the dryer as<br>possible or consider purchasing a wireless range<br>extender.                                                                                                    |
|                                                                                 | Turn the microwave off. Avoid using the microwave<br>and the Remote Control of the dryer at the same<br>time. The microwaves disrupt the WiFi signal.                                                                           |

1) After maximum 5 hours, the programme ends automatically.

2) It can happen that some area remains humid when drying big items (e.g. bed sheets ).

## **20. ENVIRONMENT CONCERNS**

#### **20.1 Packaging Materials**

 ${\mathscr D}$  The materials marked with the symbol  ${\mathcal C}$  are recyclable.

>PE<=polyethylene

>PS<=polystyrene

>PP<=polypropylene.

This means that they can be recycled by disposing them properly in appropriate collection containers.

#### 20.2 Old Machine

Use authorized disposal sites for your old appliance. Help to keep your country tidy! The symbol 🕱 on the product or on its packaging indicates that this product may not be treated as household waste.

Instead it shall be handed over to the applicable collection point for the recycling of electrical and electronic equipment. By ensuring this product is disposed of correctly, you will help prevent potential negative consequences for the environment and human health, which could otherwise be caused by inappropriate waste handling of this product.

For more detailed information about recycling of this product, please contact your local city office, your household waste disposal service or the shop where you purchased the product.

# Electrolux Warranty

#### FOR SALES IN AUSTRALIA AND NEW ZEALAND APPLIANCE: ELECTROLUX WASHING MACHINES & WASHER/DRYERS

This document sets out the terms and conditions of the product warranties for Electrolux Appliances. It is an important document. Please keep it with your proof of purchase documents in a safe place for future reference should there be a manufacturing defect in your Appliance. This warranty is in addition to other rights you may have under the Australian Consumer Law.

#### 1. In this warranty:

- (a) 'ACL' or 'Australian Consumer Law' means Schedule 2 to the Competition and Consumer Act 2010;
- (b) 'Appliance' means any Electrolux product purchased by you and accompanied by this document;
- (c) 'ASC' means Electrolux's authorised serviced centres;
- (d) 'Electrolux' is the brand controlled by Electrolux Home Products Pty Ltd of 163 O'Riordan Street, Mascot NSW 2020, ABN 51 004 762 341 in respect of Appliances purchased in Australia and Electrolux (NZ) Limited (collectively "Electrolux") of 3-5 Niall Burgess Road, Mount Wellington, in respect of Appliances purchased in New Zealand;
- (e) 'Warranty Period' means the period specified in clause 3 of this warranty;
- (f) 'you' means the purchaser of the Appliance not having purchased the Appliance for re-sale, and 'your' has a corresponding meaning.
- Application: This warranty only applies to new Appliances, purchased and used in Australia or New Zealand and is in addition to (and does not exclude, restrict, or modify in any way) other rights and remedies under a law to which the Appliances or services relate, including any nonexcludable statutory guarantees in Australia and New Zealand.
- Warranty Period: Subject to these terms and conditions, this warranty continues for in Australia for a period of 24 months and in New Zealand for a period of 24 months following the date of original purchase of the Appliance.
  - Inverter motor Further 8 years

4. Repair or replace warranty: During the Warranty Period, Electrolux or its ASC will, at no extra charge if your Appliance is readily accessible for service, without special equipment and subject to these terms and conditions, repair or replace any parts which it considers to be defective. Electrolux may, in its absolute discretion, choose whether the remedy offered for a valid warranty claim is repair or replacement. Electrolux or its ASC may use refurbished parts to repair your Appliance. You agree that any

replaced Appliances or parts become the property of Electrolux.

- Travel and transportation costs: Subject to clause 7, Electrolux will bear the reasonable cost of transportation, travel and delivery of the Appliance to and from Electrolux or its ASC. Travel and transportation will be arranged by Electrolux as part of any valid warranty claim.
- 6. **Proof of purchase** is required before you can make a claim under this warranty.
- Exclusions: You may not make a claim under this warranty unless the defect claimed is due to faulty or defective parts or workmanship. This warranty does not cover:
  - (a) light globes, batteries, filters or similar perishable parts;
  - (b) parts and Appliances not supplied by Electrolux;
  - (c) cosmetic damage which does not affect the operation of the Appliance;
  - (d) damage to the Appliance caused by:
    - (i) negligence or accident;
    - (ii) misuse or abuse, including failure to properly maintain or service;
    - (iii) improper, negligent or faulty servicing or repair works done by anyone other than an Electrolux authorised repairer or ASC;
    - (iv) normal wear and tear;
    - (v) power surges, electrical storm damage or incorrect power supply;
    - (vi) incomplete or improper installation;
    - (vii) incorrect, improper or inappropriate operation;
    - (viii) insect or vermin infestation;
    - (ix) failure to comply with any additional instructions supplied with the Appliance;

In addition, Electrolux is not liable under this warranty if:

- (a) the Appliance has been, or Electrolux reasonably believes that the Appliance has been, used for purposes other than those for which the Appliance was intended, including where the Appliance has been used for any non-domestic purpose;
- (b) the Appliance is modified without authority from Electrolux in writing;
- (c) the Appliance's serial number or warranty seal has been removed or defaced.
- How to claim under this warranty: To enquire about claiming under this warranty, please follow these steps:
  - (a) carefully check the operating instructions, user manual and the terms of this warranty;
  - (b) have the model and serial number of the Appliance available;
  - (c) have the proof of purchase (e.g. an invoice) available;
  - (d) telephone the numbers shown below.

- 9. Australia: For Appliances and services provided by Electrolux in Australia: Electrolux goods come with guarantees that cannot be excluded under the Australian Consumer Law. You are entitled to a replacement or refund for a major failure and for compensation for any other reasonably foreseeable loss or damage. You are also entitled to have the Appliance repaired or replaced if the Appliance fails to be of acceptable quality and the failure does not amount to a major failure' have the same meaning as referred to in the ACL.
- 10. New Zealand: For Appliances and services provided by Electrolux in New Zealand, the Appliances come with a guarantee by Electrolux pursuant to the provisions of the Consumer Guarantees Act, the Sale of Goods Act and the Fair Trading Act. Where the Appliance was purchased in New Zealand for commercial purposes the Consumer Guarantee Act does not apply.
- **11. Confidentiality:** You accept that if you make a warranty claim, Electrolux and its agents including ASC may exchange information in relation to you to enable Electrolux to meet its obligations under this warranty.

#### Important Notice

Before calling for service, please ensure that the steps listed in clause 8 above have been followed.

| AUSTRALIA   | FOR SERVICE<br>or to find the address of your nearest<br>authorised service centre in Australia<br>PLEASE CALL 13 13 49<br>For the cost of a local call | FOR SPARE PARTS<br>or to find the address of your nearest<br>spare parts centre in Australia<br>PLEASE CALL 13 13 50<br>For the cost of a local call |
|-------------|----------------------------------------------------------------------------------------------------|----------------------------------------------------------------------------------------------------|
| NEW ZEALAND | FOR SERVICE<br>or to find the address of your nearest<br>authorised service centre in<br>New Zealand<br>PLEASE CALL 0800 10 66 10                       | FOR SPARE PARTS<br>or to find the address of your nearest<br>spare parts centre in New Zealand<br>PLEASE CALL 0800 10 66 20                          |

electrolux.com